## INSTRUKCJA OBSŁUGI V. 1.1.0

Platforma e-usług powstała w ramach projektu "Cyfryzacja rozliczania dotacji oświatowej" dofinansowanego ze środków Programu Fundusze Europejskie dla Wielkopolski 2011- 2027,

Priorytet 1 "Fundusze europejskie dla wielkopolskiej gospodarki", Działanie 1.3 "Rozwój e-usług i e-zasobów publicznych"

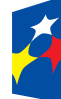

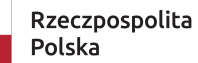

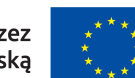

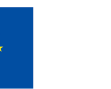

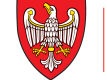

Instrukcja użytkownika platformy internetowej do rozliczania dotacji oświatowych ma na celu zapewnienie użytkownikom kompleksowego wsparcia w prawidłowym i efektywnym korzystaniu z systemu. Dokument ten opisuje wszystkie niezbędne kroki i funkcjonalności platformy, które umożliwiają składanie wniosków o dotacje, monitorowanie ich realizacji oraz sporządzanie wymaganych raportów rozliczeniowych. Dzięki temu użytkownicy mogą sprawnie zarządzać procesem rozliczania dotacji, minimalizując ryzyko błędów i usprawniając codzienną pracę jednostek oświatowych.

Zakres niniejszej instrukcji obejmuje szczegółowe wskazówki dotyczące obsługi platformy, w tym rejestrację konta, wypełnianie formularzy, składanie wniosków, a także zasady prawidłowego rozliczania przyznanych środków zgodnie z obowiązującymi przepisami prawa o finansowaniu oświaty. Instrukcja adresowana jest do pracowników jednostek oświatowych oraz osób odpowiedzialnych za zarządzanie dotacjami, którzy dzięki niej uzyskają klarowne wytyczne ułatwiające realizację obowiązków związanych z dotacjami oświatowymi.

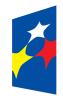

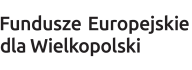

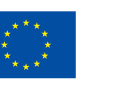

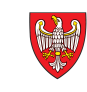

## **SPIS TREŚCI**

| Spis Treści                                | 2  |
|--------------------------------------------|----|
| Logowanie                                  | 3  |
| Warunki korzystania i Polityka prywatności | 5  |
| Pulpit                                     | 6  |
| Szablony                                   | 11 |
| Użytkownicy                                | 12 |
| Ustawienia / gminy                         | 15 |
| Ustawienia / ODPN                          | 18 |
| Ustawienia / Rozdziały                     | 22 |
| Ustawienia / Podrozdziały                  | 26 |
| Ustawienia / Kategorie                     | 30 |
| Instytucje                                 | 34 |
| Koszty / <instytucja></instytucja>         | 38 |
| Import                                     | 43 |
| Eksport                                    | 43 |
| Raporty                                    | 45 |

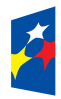

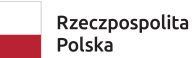

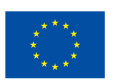

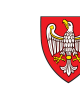

## LOGOWANIE

#### Dostęp: publiczny

Rozdział dotyczący uwierzytelnienia w platformie internetowej ma na celu przedstawienie procesu bezpiecznego logowania, który jest niezbędny do ochrony danych użytkowników oraz zapewnienia kontrolowanego dostępu do funkcji systemu. Uwierzytelnienie stanowi pierwszy krok, który pozwala zweryfikować tożsamość użytkownika i gwarantuje, że tylko uprawnione osoby mogą korzystać z platformy oraz przetwarzać informacje związane z rozliczaniem dotacji oświatowych.

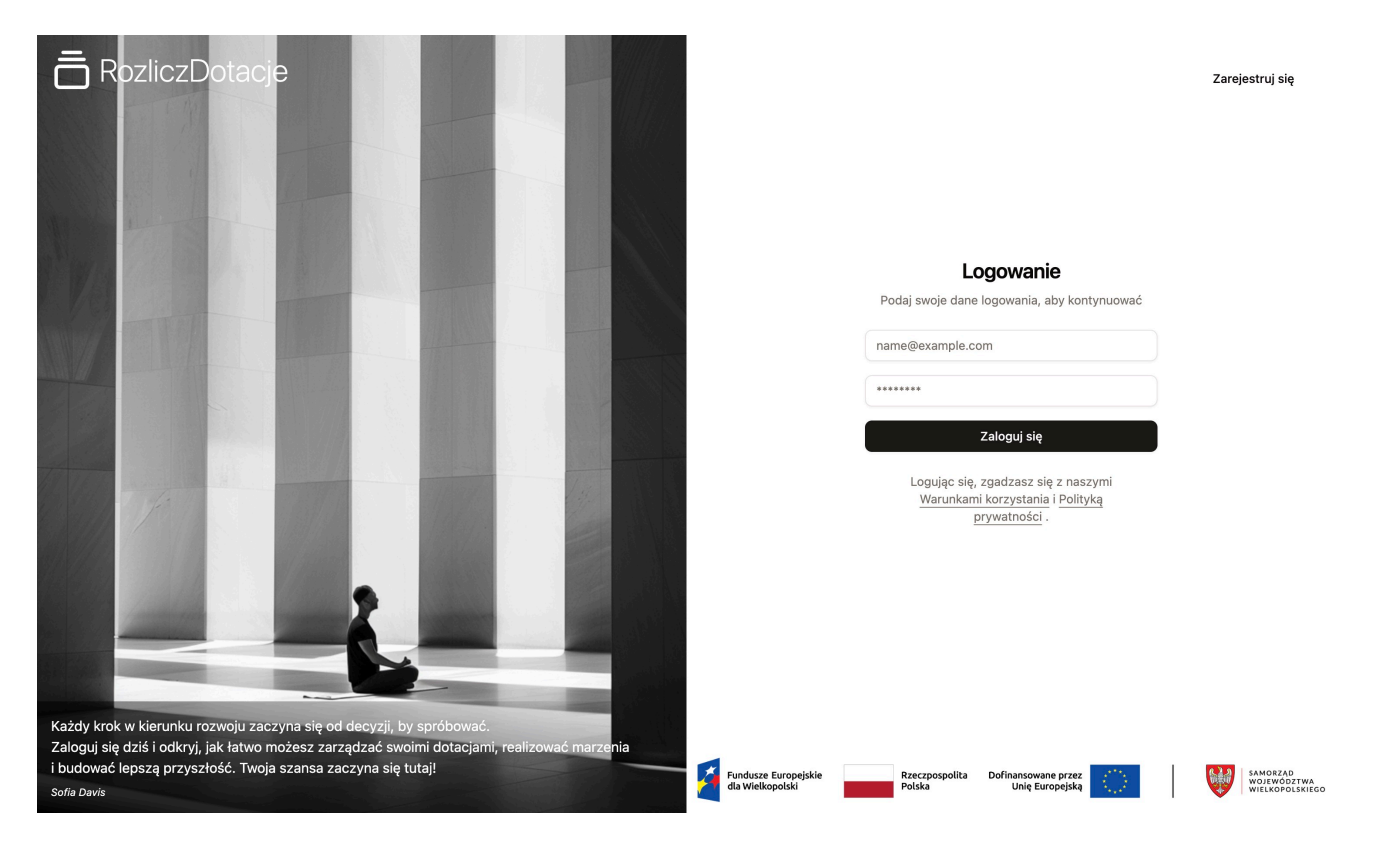

Aby zalogować się do platformy, należy w polach logowania podać swój login, którym jest adres email, oraz hasło przypisane do konta. Po wpisaniu tych danych należy kliknąć przycisk "Zaloguj się", co umożliwi dostęp do systemu i dalszą pracę z platformą. Hasło powinno być bezpieczne i znane tylko użytkownikowi, aby zapewnić ochronę danych i funkcji dostępnych w systemie.

W systemie zdefiniowane są trzy podstawowe role użytkowników, które różnią się zakresem uprawnień i odpowiedzialności:

✓ Administrator – posiada pełne uprawnienia do zarządzania wszystkimi danymi w systemie, w tym użytkownikami oraz ich przypisaniami do ról, a także innymi modelami danych. Administrator ma możliwość dodawania, edytowania i usuwania kont użytkowników oraz zarządzania słownikami i danymi źródłowymi.

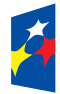

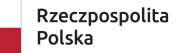

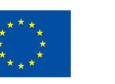

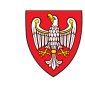

- ✓ Gmina rola umożliwiająca definiowanie i zarządzanie informacjami obowiązującymi w instytucjach przypisanych do danej gminy. Do jej zadań należy m.in. zarządzanie rozdziałami, podrozdziałami oraz kategoriami kosztów, co pozwala na właściwe przypisanie i rozliczenie dotacji.
- ✓ Użytkownik rola przeznaczona dla osób odpowiedzialnych za rozliczanie dotacji w instytucjach, do których mają dostęp. Użytkownicy ci mogą wprowadzać dane rozliczeniowe, składać wnioski oraz korzystać z funkcji platformy zgodnie z nadanymi uprawnieniami.

Każdemu użytkownikowi można przypisać jedną z ról.

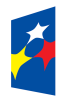

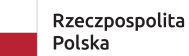

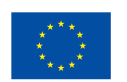

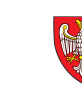

## WARUNKI KORZYSTANIA I POLITYKA PRYWATNOŚCI

#### Dostęp: publiczny

Na stronie logowania do platformy dostępne są odrębne linki prowadzące do dokumentów Warunków korzystania oraz Polityki prywatności. Zachęcamy użytkowników do zapoznania się z tymi materiałami, które zawierają ważne informacje dotyczące zasad użytkowania systemu, praw i obowiązków użytkowników oraz sposobu przetwarzania i ochrony danych osobowych. Przejście do tych stron jest możliwe bezpośrednio z poziomu ekranu logowania, co umożliwia łatwy dostęp do niezbędnych informacji przed rozpoczęciem pracy z platformą.

Warunki korzystania z platformy określają zasady i reguły, na jakich użytkownicy mogą korzystać z systemu, w tym prawa i obowiązki stron, zasady odpowiedzialności, sposób rozwiązywania ewentualnych sporów oraz warunki techniczne i organizacyjne korzystania z platformy. Dokument ten precyzuje także ograniczenia w użytkowaniu, zasady bezpieczeństwa oraz kwestie dotyczące praw autorskich i własności intelektualnej.

Polityka prywatności zawiera szczegółowe informacje dotyczące przetwarzania danych osobowych użytkowników platformy. Wśród kluczowych elementów znajdują się dane administratora danych (nazwa i kontakt), zakres i cel przetwarzania danych (np. imię, nazwisko, adres e-mail, cel rozliczania dotacji), podstawy prawne przetwarzania, okres przechowywania danych oraz prawa użytkowników, takie jak prawo dostępu, poprawiania czy usunięcia danych. Polityka informuje także o ewentualnym przekazywaniu danych podmiotom trzecim oraz o zabezpieczeniach stosowanych w celu ochrony danych osobowych zgodnie z obowiązującymi przepisami, w tym RODO.

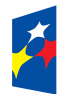

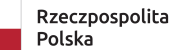

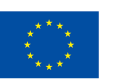

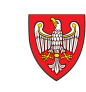

## PULPIT

#### Dostęp: dla zalogowanych

Po zalogowaniu użytkownik zostaje przeniesiony na Pulpit, gdzie widzi podsumowanie danych, do których ma dostęp.

- ✓ Użytkownicy z rolą **Użytkownik** widzą podsumowanie obejmujące wszystkie instytucje, do których mają przypisany dostęp.
- ✓ Użytkownicy z rolą **Gmina** mają widok podsumowania dla wszystkich instytucji przypisanych do danej gminy.
- ✓ Użytkownicy z rolą Administrator widzą pełne podsumowanie wszystkich instytucji i danych w systemie.

Poza listą instytucji na Pulpicie prezentowane są również statystyki dotyczące liczby dokumentów, pogrupowane według ich statusów, co pozwala na szybki przegląd aktualnego stanu rozliczeń i dokumentacji dostępnej w systemie. Dzięki temu każdy użytkownik może efektywnie monitorować istotne informacje zgodnie z nadanymi uprawnieniami.

| itform                                           |            |                               |            |                               |            |                               |
|--------------------------------------------------|------------|-------------------------------|------------|-------------------------------|------------|-------------------------------|
| Koszty                                           | Pulpit     |                               |            |                               |            |                               |
| Przedzkole Śpiewający<br>Publiczna Szkoła Podsta | Przedzkol  | e Śpiewający Włóczykije       | Publiczna  | Szkoła Podstawowa nr 52 w     | Publiczne  | Przedszkole Motylarnia        |
| Publiczne Przedszkole M                          | Czerwonak, | Boczna 12                     | Poznań, Sa | nocka 17C                     | Poznań, Sa | nocka 17C                     |
| Import                                           |            | zedszkola.pl                  |            | ola.pl                        | ✓ kontakt@ | @motylarnia.pl                |
| Eksport                                          |            |                               |            |                               |            |                               |
| Raporty                                          | ⊙ 0        | liczba dokumentów             | ⊙ 0        | liczba dokumentów             | ⊙ 1        | liczba dokumentów             |
| Institucio                                       | 0 0        | liczba szkiców                | 0 0        | liczba szkiców                | 0 1        | liczba szkiców                |
| Instytucje                                       | <u></u> 0  | liczba dokumentów do złożenia | <b>⊙</b> 0 | liczba dokumentów do złożenia | <b>⊙</b> 0 | liczba dokumentów do złożenia |
| Ustawienia >                                     | <u></u> 0  | liczba dokumentów w trakcie   | <b>⊙</b> 0 | liczba dokumentów w trakcie   | <b>⊙</b> 0 | liczba dokumentów w trakcie   |
| Użytkownicy                                      | ⊙ 0        | liczba dokumentów złożonych   | ⊙ 0        | liczba dokumentów złożonych   | ⊙ 0        | liczba dokumentów złożonych   |
| soby<br>Szablony                                 |            | ◎ Zobacz                      |            | © Zobacz                      |            |                               |
| Szabiony                                         |            |                               |            |                               |            |                               |
|                                                  |            |                               |            |                               |            |                               |
|                                                  |            |                               |            |                               |            |                               |
|                                                  |            |                               |            |                               |            |                               |
|                                                  |            |                               |            |                               |            |                               |
|                                                  |            |                               |            |                               |            |                               |
|                                                  |            |                               |            |                               |            |                               |

W aplikacji z każdego miejsca użytkownik ma możliwość łatwego wyboru modułu, co pozwala na szybkie przełączanie się między różnymi funkcjonalnościami systemu bez konieczności powrotu do ekranu głównego. Dodatkowo dostępna jest opcja zmiany trybu wyświetlania między jasnym a

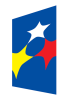

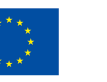

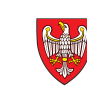

ciemnym, co umożliwia dostosowanie wyglądu interfejsu do indywidualnych preferencji oraz warunków oświetleniowych.

Użytkownik może także zminimalizować belkę z listą dostępnych modułów, co pozwala na zwiększenie przestrzeni roboczej na ekranie i bardziej komfortową pracę z danymi. W każdej chwili możliwe jest również przejście do ustawień profilu użytkownika, gdzie można zarządzać swoimi danymi osobowymi, zmieniać hasło oraz konfigurować inne preferencje dotyczące konta. Wszystkie te funkcje są dostępne w intuicyjnym menu, zapewniając wygodę i elastyczność korzystania z platformy.

## ELEMENTY WSPÓLNE DLA WSZYSTKICH MODUŁÓW

Wszystkie moduły platformy posiadają wspólne cechy związane z obsługą widoku listy, które znacząco ułatwiają pracę z danymi:

#### SORTOWANIE

Użytkownik może sortować dane w widoku listy zarówno rosnąco, jak i malejąco według dowolnej kolumny. Pozwala to na szybkie uporządkowanie informacji według wybranego kryterium.

|        | Skrót 🗘                                                                        | Nazwa 🗘                 | Opis 🗘           | Aktywność 🗘 |  |  |  |
|--------|--------------------------------------------------------------------------------|-------------------------|------------------|-------------|--|--|--|
|        | Rok                                                                            | ↓ <sup>n</sup> Rosnąco  | gmina Rokietnica | ✓ ТАК       |  |  |  |
|        | ↑ <sup>®</sup> Malejąco                                                        | ↑ <sup>®</sup> Malejąco | amina Czerwonak  |             |  |  |  |
|        | 020                                                                            | 🗞 Ukryj                 | ghina ozer wonak |             |  |  |  |
|        | Poz                                                                            | Poznań                  | gmina Poznań     | ✓ ТАК       |  |  |  |
| Wybrai | Wybrano 0 z 3 elementów. Akcje > Elementów na stronę 10 ~ Strona 1 z 1 « < > » |                         |                  |             |  |  |  |

#### **WYSZUKIWANIE**

Widok listy umożliwia wyszukiwanie po dowolnym fragmencie tekstu we wszystkich kolumnach, co pozwala na szybkie odnalezienie konkretnych rekordów bez konieczności przeglądania całej

| gmi    |                                          | ⊕ Atywność Reset × |                                               |                      | 🕿 Widok                                   |
|--------|------------------------------------------|--------------------|-----------------------------------------------|----------------------|-------------------------------------------|
|        | Skrót 🗘                                  | Nazwa 🗘            | Opis 🗘                                        | Aktywność 🗘          |                                           |
|        | Rok                                      | Rokietnica         | gmina Rokietnica                              | ✓ TAK                |                                           |
|        | Cze                                      | Czerwonak          | gmina Czerwonak                               | V TAK                |                                           |
|        | Poz                                      | Poznań             | gmina Poznań                                  | ✓ TAK                |                                           |
| Wybrar | no 0 z 3 elementów. Akcje                | >                  | Elementów na stro                             | nę 10 · Strona 1 z 1 | « < > »                                   |
| 2      | Fundusze Europejskie<br>dla Wielkopolski | Rzeczpos<br>Polska | polita Dofinansowane przez<br>Unię Europejską |                      | AMORZĄD<br>/OJEWÓDZTWA<br>/IELKOPOLSKIEGO |

#### **FILTROWANIE**

Dostępna jest możliwość stosowania predefiniowanych filtrów, które pokazują tylko dane spełniające określone warunki. Dzięki temu użytkownik może zawęzić widok do interesujących go

| gmi   |                           | ⊕ Atywność Reset × |                  |                        | 🔓 Widok |
|-------|---------------------------|--------------------|------------------|------------------------|---------|
|       | Skrót ≎                   | Q Atywność         | Opis 🗘           | Aktvwność ≎            |         |
|       |                           | ○ ✓ Tak 3          |                  |                        |         |
|       | Rok                       | ◯ × Nie            | gmina Rokietnica | ✓ ТАК                  |         |
|       | Cze                       | Czerwonak          | gmina Czerwonak  | ✓ TAK                  |         |
|       | Poz                       | Poznań             | gmina Poznań     | ✓ TAK                  |         |
| Wybra | no 0 z 3 elementów. Akcje | >                  | Elementów na st  | ronę 10 v Strona 1 z 1 | « < > » |

#### WIDOCZNOŚĆ KOLUMN

Użytkownik ma kontrolę nad tym, które kolumny tabeli są widoczne, a które ukryte. Pozwala to na dostosowanie widoku do indywidualnych potrzeb i skupienie się na najistotniejszych

| Wysz  | ukaj                       | Atywność   |                  |                                       | 🔓 Widok                                      |
|-------|----------------------------|------------|------------------|---------------------------------------|----------------------------------------------|
|       | Skrót 🗘                    | Nazwa 🗘    | Opis 🗘           | Aktywność 🗘                           | Przełącz widok                               |
|       | Rok                        | Rokietnica | gmina Rokietnica | V TAK                                 | <ul><li>✓ Shortcut</li><li>✓ Nazwa</li></ul> |
|       | Cze                        | Czerwonak  | gmina Czerwonak  | V TAK                                 | 🗸 Opis                                       |
|       | Poz                        | Poznań     | gmina Poznań     | V TAK                                 | ✓ Aktywność                                  |
| Wybra | ano 0 z 3 elementów. Akcje | >          |                  | Elementów na stronę 10 🕓 Strona 1 z 1 |                                              |

#### **AKCJE GRUPOWE**

System umożliwia uruchamianie predefiniowanych akcji na jednym lub wielu wybranych wierszach tabeli jednocześnie, co usprawnia wykonywanie powtarzalnych operacji na większej liczbie danych.

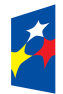

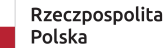

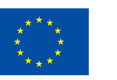

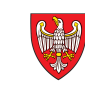

#### Gminy ① Dodaj Wyszukaj... Atywność ≌ Widok Ē Skrót 🗘 Nazwa 🗘 Opis 🗘 Aktywność 🗘 √ ТАК ... $\checkmark$ Rokietnica amina Rokietnica Rok ✓ TAK $\checkmark$ Cze gmina Czerwonak Czerwonak ••• Poz Poznań gmina Poznań √ так ••• Wybrano 2 z 3 elementów. Akcje > Elementów na stronę $10 \sim$ Strona 1 z 1 « < > » Zaznacz wszystkie Odznacz wszystkie Odwróć zaznaczenie Tak Ustaw aktywność > × Nie Usuń zaznaczone

#### **STRONICOWANIE**

Dane w widoku listy są podzielone na strony, co poprawia czytelność i wydajność wyświetlania. Użytkownik może także włączyć widok wszystkich wierszy na jednej stronie, jeśli chce zobaczyć pełny zestaw danych naraz.

| gmi    |                           | ⊕ Atywność Reset × |                  |                 |              | S Widok |
|--------|---------------------------|--------------------|------------------|-----------------|--------------|---------|
|        | Skrót 🗘                   | Nazwa 🗘            | Opis 🗘           | 10 🗸            |              |         |
|        | Rok                       | Rokietnica         | gmina Rokietnica | 20<br>30        |              |         |
|        | Cze                       | Czerwonak          | gmina Czerwonak  | 40              |              |         |
|        | Poz                       | Poznań             | gmina Poznań     | 50<br>wszystkie |              |         |
| Wybrar | no 0 z 3 elementów. Akcje | >                  | Elementów na str | ronę 10 v       | Strona 1 z 1 | > »     |

#### **AKCJE POJEDYNCZEGO REKORDU**

Dla każdego rekordu, użytkownik może wywołać akcję dla pojedynczego modelu danych. Te akcje to przejście do Szczegółów (podgląda szczegółowych danych), Edycja danych rekordu oraz Usunięcie.

| Gmir   | ıy                                       |            |                                                          |                           |                                | 🕀 Dodaj                |
|--------|------------------------------------------|------------|----------------------------------------------------------|---------------------------|--------------------------------|------------------------|
| Wyszu  | Jkaj                                     | 🕀 Atywność |                                                          |                           |                                | ≌ Widok                |
|        | Skrót 🗘                                  | Nazwa 🗘    | Opis 🗘                                                   | Aktywność 🗘               |                                |                        |
|        | Rok                                      | Rokietnica | gmina Rokietnica                                         | ✓ ТАК                     |                                |                        |
|        | Cze                                      | Czerwonak  | gmina Czerwonak                                          | V TAK                     |                                |                        |
|        | Poz                                      | Poznań     | gmina Poznań                                             | V TAK                     | Szczegóły                      |                        |
| Wybrai | no 0 z 3 elementów. Akcje                | >          | Elemer                                                   | ntów na stronę 10 🗸 Stron | ar Ê Usuń ≋⊗                   | > »                    |
| ž      | Fundusze Europejskie<br>dla Wielkopolski |            | Rzeczpospolita Dofinansowane prz<br>Polska Unię Europejs | iez italia                | SAMORZĄ<br>WOJEWÓG<br>WIELKOPO | D<br>DZTWA<br>DLSKIEGO |

Te funkcjonalności wspierają efektywne zarządzanie i przeglądanie danych w różnych modułach platformy, zapewniając intuicyjną i elastyczną obsługę list rekordów.

#### WALIDACJA DANYCH

Każdy formularz w systemie wyposażony jest w mechanizmy walidacji danych, które sprawdzają poprawność wprowadzanych informacji zgodnie z określonymi regułami i ograniczeniami. Walidacja obejmuje zarówno podstawowe sprawdzenie poprawności formatów i obowiązkowości pól, jak i bardziej zaawansowane powiązania z innymi modelami danych, co pozwala na zachowanie spójności i integralności informacji w całej aplikacji. Dzięki temu użytkownik jest na bieżąco informowany o ewentualnych błędach, a system zapewnia poprawne i zgodne z wymaganiami przetwarzanie danych.

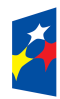

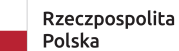

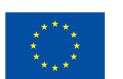

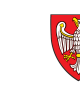

## **SZABLONY**

#### Dostęp: dla zalogowanych

W module Szablony dostępnym w sekcji Zasoby użytkownik ma dostęp do szablonów dokumentów wykorzystywanych w aplikacji do importu danych. Każdy z tych szablonów można pobrać, klikając w ikonę pobierania obok wybranego dokumentu. Dzięki temu użytkownicy mogą łatwo uzyskać wzory plików niezbędnych do prawidłowego wprowadzania danych do systemu.

| RozliczDotacje                          | Home > Szablony      |                                  |        | *        |
|-----------------------------------------|----------------------|----------------------------------|--------|----------|
| Platform<br>C Koszty                    | Szablony<br>Wyszukaj |                                  |        | S Widok  |
| Publiczne Przedszkole M                 | Nazwa 🗘              | Opis 🗘                           | Format | \$       |
| 을 Import                                | Szablon XLSX         | Domyślny szablon w formacie XLSX | xlsx   | Ł        |
| () Raporty                              | Szablon CSV          | Domyślny szablon w formacie CSV  | CSV    | <u>ب</u> |
| Ø Instytucje                            | Liczba elementów: 2  |                                  |        |          |
| ୍ର Ustawienia ><br>୧ Użytkownicy        |                      |                                  |        |          |
| Zasoby<br>♯ Szablony                    |                      |                                  |        |          |
| RD Rozlicz Dotacje<br>admin@example.com |                      |                                  |        |          |

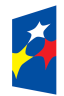

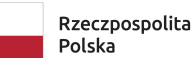

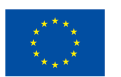

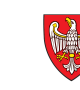

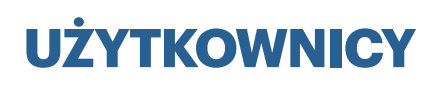

#### Dostęp: administrator

Moduł Użytkownicy umożliwia kompleksowe zarządzanie użytkownikami platformy. Dzięki niemu administratorzy mogą dodawać, edytować oraz usuwać konta użytkowników, a także przypisywać im odpowiednie role i uprawnienia, co pozwala precyzyjnie kontrolować dostęp do poszczególnych funkcji i danych systemu. Moduł wspiera również zarządzanie hasłami oraz umożliwia monitorowanie aktywności użytkowników, co zwiększa bezpieczeństwo i efektywność pracy na platformie.

### **LISTA**

Widok listy modeli danych prezentuje zestaw wszystkich dostępnych modeli wraz z podstawowymi informacjami opisującymi każdy z nich. Użytkownik może w nim łatwo przeglądać, sortować i filtrować modele według różnych kryteriów, co ułatwia szybkie odnalezienie interesujących danych. Widok ten umożliwia także dostosowanie widoczności kolumn, dzięki czemu można skupić się na najważniejszych atrybutach modeli. Ponadto, z poziomu listy użytkownik ma dostęp do podstawowych akcji, takich jak podgląd szczegółów, edycja czy usunięcie wybranego modelu, co zapewnia wygodne i efektywne zarządzanie danymi w systemie.

| RozliczDotacje                                                                                                    | Home > Użytkownicy       | /                        |                           |             |                     |                  | *                                      |
|----------------------------------------------------------------------------------------------------|--------------------------|--------------------------|---------------------------|-------------|---------------------|------------------|----------------------------------------|
| Platform V<br>C Koszty V<br>Przedzkole Śpiewający<br>Publiczna Szkoła Podsta                                                       | Użytkownicy<br>Wyszukaj  | ⊕ Atywność G             | D Rola                    |             |                     |                  | <ul><li>Dodaj</li><li>Swidok</li></ul> |
| Publiczne Przedszkole M                                                                                                    | Email \$                 | Imię 🗘                   | Nazwisko 🗘                | Aktywność 🗘 | Rola 🗘              | Logowania 🗘      |                                        |
| 을 Import<br>은 Eksport                                                                                                    | admin@example.com        | Rozlicz                  | Dotacje                   | ✓ ТАК       | Administrator       | 3                |                                        |
| C Raporty                                                                                                    | admin@mindgroup.dev      | Marcin                   | Borowski                  | V TAK       | Administrator       | 21               |                                        |
| <ul> <li>⊘ Instytucje</li> <li>⇔ Ustawienia &gt;</li> <li>A Użytkownicy</li> <li>Zasoby</li> <li>         Xzablony     </li> </ul> | Wybrano 0 z 2 elementów. | Akcje >                  |                           | Elementóv   | v na stronę 10 \vee | Strona 1 z 1 🛛 🔍 | < > »                                  |
| MB Marcin Borowski admin@mindgroup.dev                                                                                             |                          |                          |                           |             |                     |                  |                                        |
| Fundusze Europo<br>dla Wielkopolski                                                                                                | ejskie                   | Rzeczpospolita<br>Polska | Dofinansowan<br>Unie Euro | e przez     |                     | SAMORZ<br>WOJEW  | ZĄD<br>ÓDZTWA                          |

| Dodaj nowego użytkownika do systemu.                         |        |        |
|--------------------------------------------------------------|--------|--------|
| Szczegóły edytowanego elementu                               |        |        |
| Email *                                                      |        |        |
| Poprawny adres email                                         |        |        |
| Hasło *                                                      |        |        |
| Wprowadź hasło                                               |        |        |
| Rola *                                                       |        |        |
| Wybierz rolę 🗸                                               |        |        |
| Imię *                                                       |        |        |
| Imię użytkownika                                             |        |        |
| Nazwisko *                                                   |        |        |
| Nazwisko użytkownika                                         |        |        |
| Aktywność                                                    |        |        |
| Określa czy użytkownik jest widoczny i ma dostęp do systemu. |        |        |
|                                                              |        |        |
| Ostatnia edycja: nigdy                                       | Anuluj | Zapisz |

### DODAWANIE

Dodaj użytkownika

Akcja dodawania umożliwia utworzenie nowego modelu danych w systemie. Użytkownik wprowadza wartości poszczególnych atrybutów opisujących model, które następnie są zapisywane w bazie danych. Podczas dodawania system rejestruje datę utworzenia modelu, co pozwala na śledzenie historii zmian od samego początku. Funkcja ta stanowi punkt wyjścia do dalszej pracy z modelem, umożliwiając jego późniejszy podgląd, edycję oraz zarządzanie.

## SZCZEGÓŁY

W widoku podglądu szczegółów użytkownika prezentowane są wszystkie operacje i informacje opisujące ten model, w tym także te, które nie są widoczne na standardowej liście. Znajduje się tu również informacja o dacie ostatniej modyfikacji modelu, co pozwala na śledzenie aktualności danych. Z tego poziomu użytkownik ma możliwość przejścia do trybu edycji modelu lub jego usunięcia, co umożliwia szybkie zarządzanie danymi bez konieczności powrotu do innych części systemu.

## **EDYCJA**

Tryb edycji pozwala na zmianę wartości poszczególnych atrybutów opisujących model danych, dzięki czemu użytkownik może aktualizować i dostosowywać informacje zgodnie z potrzebami. W widoku edycji widoczna jest także data ostatniej modyfikacji,

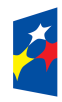

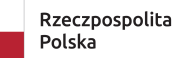

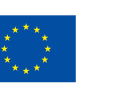

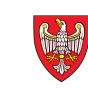

co ułatwia kontrolę nad wprowadzanymi zmianami i historią aktualizacji modelu. Funkcjonalność ta zapewnia pełną kontrolę nad danymi oraz ich bieżącą aktualizację.

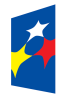

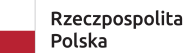

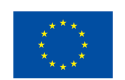

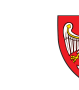

## **USTAWIENIA / GMINY**

#### Dostęp: administrator

Moduł \*\*Ustawienia / Gminy\*\* pozwala na zarządzanie definicjami gmin w systemie. Użytkownicy mogą w nim dodawać, edytować oraz przeglądać informacje dotyczące poszczególnych gmin, co umożliwia właściwe przypisanie instytucji oraz zarządzanie danymi zgodnie z podziałem administracyjnym. Moduł wspiera organizację i aktualizację danych gminnych, co jest niezbędne do prawidłowego funkcjonowania platformy i realizacji zadań związanych z rozliczaniem dotacji oświatowych.

### **LISTA**

Widok listy modeli danych prezentuje zestaw wszystkich dostępnych modeli wraz z podstawowymi informacjami opisującymi każdy z nich. Użytkownik może w nim łatwo przeglądać, sortować i filtrować modele według różnych kryteriów, co ułatwia szybkie odnalezienie interesujących danych. Widok ten umożliwia także dostosowanie widoczności kolumn, dzięki czemu można skupić się na najważniejszych atrybutach modeli. Ponadto, z poziomu listy użytkownik ma dostęp do podstawowych akcji, takich jak podgląd szczegółów, edycja czy usunięcie wybranego modelu, co zapewnia wygodne i efektywne zarządzanie danymi w systemie.

| <b>RozliczDotacje</b><br>1.1.0                   | Home > Ustawienia > Gm         | iny        |                  |                                     | *         |
|--------------------------------------------------|--------------------------------|------------|------------------|-------------------------------------|-----------|
| Platform<br>I Koszty ~                           | Gminy                          |            |                  |                                     | 🕀 Dodaj   |
| Przedzkole Spiewający<br>Publiczna Szkoła Podsta | Wyszukaj                       | Atywność   |                  |                                     | S Widok   |
| Publiczne Przedszkole M                          | Skrót ≎                        | Nazwa 🗘    | Opis 🗘           | Aktywność 🗘                         |           |
| E Eksport                                        | Rok                            | Rokietnica | gmina Rokietnica | ✓ TAK                               |           |
| ( Raporty                                        | Cze                            | Czerwonak  | gmina Czerwonak  | ✓ ТАК                               |           |
| (⊘) Instytucje<br>S Ustawienia >                 | Poz                            | Poznań     | gmina Poznań     | ✓ TAK                               |           |
| 은 Użytkownicy                                    | Wybrano 0 z 3 elementów. Akcje | >          |                  | Elementów na stronę 10 🗸 Strona 1 z | 1 « < > » |
| Zasoby                                           |                                |            |                  |                                     |           |
|                                                  |                                |            |                  |                                     |           |
|                                                  |                                |            |                  |                                     |           |
|                                                  |                                |            |                  |                                     |           |
|                                                  |                                |            |                  |                                     |           |
|                                                  |                                |            |                  |                                     |           |
|                                                  |                                |            |                  |                                     |           |
| RD Rozlicz Dotacje<br>admin@example.com          |                                |            |                  |                                     |           |
|                                                  |                                |            |                  |                                     |           |
|                                                  |                                |            |                  |                                     |           |

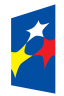

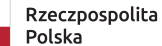

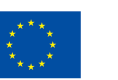

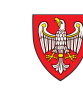

#### DODAWANIE

Akcja dodawania umożliwia utworzenie nowego modelu danych w systemie. Użytkownik wprowadza wartości poszczególnych atrybutów opisujących model, które następnie są zapisywane w bazie danych. Podczas dodawania system rejestruje datę utworzenia modelu, co pozwala na śledzenie historii zmian od samego początku. Funkcja ta stanowi punkt wyjścia do dalszej pracy z modelem, umożliwiając jego późniejszy podgląd, edycję oraz zarządzanie.

| RozliczDotacje                                                                            | Home > Ustawienia > Gminy > Dodaj gminę                                          |                     |      | *              |
|-------------------------------------------------------------------------------------------|----------------------------------------------------------------------------------|---------------------|------|----------------|
| Platform  Koszty  Przedzkole Śpiewający  Publiczna Szkoła Podsta  Publiczne Przedszkole M | Cminy<br>Dodaj nową gminę do systemu.<br>Szczegóły edytowanego elementu<br>Nazwa | Skrót               | Niez | apisane zmiany |
| 을 Import<br>을 Eksport<br>(은 Raporty<br>@ Instytucje                                       | Nazwa gminy Opis Opcjonalny opis                                                 | Skrót gminy         |      |                |
| S Ustawienia →<br>A Użytkownicy                                                           | ODPN •<br>Wybierz ODPN ~                                                         | li li               |      |                |
| Zasoby<br>♯ Szablony                                                                      | Określa czy gmina jest widoczna w systemie i może uczestr<br>dotacyjnych.        | niczyć w programach |      |                |
|                                                                                           | Ostatnia edycja: nigdy                                                           | Anuluj Zapisz       |      |                |
| RD Rozlicz Dotacje admin@example.com                                                      |                                                                                  |                     |      |                |

## SZCZEGÓŁY

W widoku podglądu szczegółów prezentowane są wszystkie operacje i informacje opisujące ten model, w tym także te, które nie są widoczne na standardowej liście. Znajduje się tu również informacja o dacie ostatniej modyfikacji modelu, co pozwala na śledzenie aktualności danych. Z tego poziomu użytkownik ma możliwość przejścia do trybu edycji modelu lub jego usunięcia, co umożliwia szybkie zarządzanie danymi bez konieczności powrotu do innych części systemu.

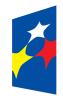

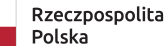

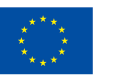

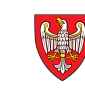

| RozliczDotacje                                                                                          | Home > Ustawienia > Gminy > Roki                                                          | etnica           | *               |
|----------------------------------------------------------------------------------------------------|-------------------------------------------------------------------------------------------|------------------|-----------------|
| Platform<br>Construction<br>Przedzkole Śpiewający<br>Publiczna Szkoła Podsta<br>Publiczne Przedszkole M | Rokietnica<br>Szczegółowe informacje o gminie<br>Dane gminy<br>Nazwa *                    | Skrót            | 🖉 Edytuj 📋 Usuń |
| <ul> <li>Eksport</li> <li>Raporty</li> <li>Institucio</li> </ul>                                        | Rokietnica<br>Opis<br>gmina Rokietnica                                                    | Rok              |                 |
| ⓒ Instytucje<br>또 Ustawienia ><br>은 Użytkownicy                                                         | ODPN*<br>brak                                                                             |                  |                 |
| Zasoby<br>∰ Szablony                                                                                    | Aktywność<br>Określa czy gmina jest widoczna w systemie i może<br>programach dotacyjnych. | e uczestniczyć w |                 |
|                                                                                                    | Ostatnia edycja: 3.06.2025, 17:50:31                                                      | Powrót           |                 |
| MB Marcin Borowski admin@mindgroup.dev                                                                  |                                                                                           |                  |                 |

#### **EDYCJA**

Tryb edycji pozwala na zmianę wartości poszczególnych atrybutów opisujących model danych, dzięki czemu użytkownik może aktualizować i dostosowywać informacje zgodnie z potrzebami. W widoku edycji widoczna jest także data ostatniej modyfikacji, co ułatwia kontrolę nad wprowadzanymi zmianami i historią aktualizacji modelu. Funkcjonalność ta zapewnia pełną kontrolę nad danymi oraz ich bieżącą aktualizację.

| RozliczDotacje                                                                                         | Home > Ustawienia > Gminy > Czerwonak                                                     |                      | *                  |
|----------------------------------------------------------------------------------------------------|-------------------------------------------------------------------------------------------|----------------------|--------------------|
| Platform<br>II Koszty ~<br>Przedzkole Śpiewający<br>Publiczna Szkoła Podsta<br>Di bliczna Danderkie kł | <b>Czerwonak</b><br>Edycja informacji o gminie<br>Szczegóły edytowanego elementu          |                      | Niezapisane zmiany |
| 의 Import<br>윤 Iksport                                                                                  | Nazwa *<br>Czerwonak                                                                      | Skrót<br>Cze         |                    |
| Raporty     Instytucje                                                                                 | gmina Czerwonak                                                                           |                      |                    |
| A Użytkownicy                                                                                          | ODPN *<br>Wybierz ODPN ~                                                                  |                      |                    |
| Zasoby<br>井 Szablony                                                                                   | Omina aktywna<br>Określa czy gmina jest widoczna w systemie i może uczest<br>dotacyjnych. | tniczyć w programach |                    |
|                                                                                                    | Ostatnia edycja: nigdy                                                                    | Anuluj Zapisz        |                    |
|                                                                                                    |                                                                                           |                      |                    |
|                                                                                                    |                                                                                           |                      |                    |
| MB Marcin Borowski admin@mindgroup.dev                                                                 |                                                                                           |                      |                    |

## USTAWIENIA / ODPN

#### Dostęp: administrator

Moduł ODPN pozwala na zdefiniowanie typów ODPN, czyli dodatkowych platform wspomagających rozliczanie dotacji oświatowych dla placówek niepublicznych. Nie wszystkie gminy korzystają z modułu ODPN, dlatego system umożliwia elastyczne zarządzanie tymi typami w zależności od potrzeb danej jednostki samorządu terytorialnego. Dzięki temu moduł wspiera prowadzenie rejestru szkół niepublicznych oraz obsługę procesów związanych z dotowaniem oświaty niepublicznej, podnosząc efektywność i wiarygodność rozliczeń.

### **LISTA**

Widok listy modeli danych prezentuje zestaw wszystkich dostępnych modeli wraz z podstawowymi informacjami opisującymi każdy z nich. Użytkownik może w nim łatwo przeglądać, sortować i filtrować modele według różnych kryteriów, co ułatwia szybkie odnalezienie interesujących danych. Widok ten umożliwia także dostosowanie widoczności kolumn, dzięki czemu można skupić się na najważniejszych atrybutach modeli. Ponadto, z poziomu listy użytkownik ma dostęp do podstawowych akcji, takich jak podgląd szczegółów, edycja czy usunięcie wybranego modelu, co zapewnia wygodne i efektywne zarządzanie danymi w systemie.

| RozliczDotacje                                                             | Home > Ustawienia >          | ODPN                                                     |                                         |                     |                      | *                                          |
|----------------------------------------------------------------------------|------------------------------|----------------------------------------------------------|-----------------------------------------|---------------------|----------------------|--------------------------------------------|
| Platform<br>C Koszty ~<br>Przedzkole Śpiewający<br>Publiczna Szkoła Podsta | ODPN<br>Wyszukaj             | Atywność                                                 |                                         |                     |                      | <ul><li>⊙ Dodaj</li><li>S Widok</li></ul>  |
| Publiczne Przedszkole M<br>Dimport<br>Esksport                             | Nazwa ≎<br>Lódź<br>Gdańsk    | Opis ≎<br>Serwis ODPN dla placó<br>Serwis ODPN dla placó | iwek gminy Łódź<br>iwek aminy Gdańsk    |                     | Aktywność ≎<br>✓ TAK |                                            |
| ④ Instytucje<br>등 Ustawienia ><br>은 Użytkownicy                            | Wrocław Poznań               | Serwis ODPN dla placo<br>Serwis ODPN dla placo           | iwek gminy Wrocław<br>iwek gminy Poznań |                     | ✓ TAK ✓ TAK          |                                            |
| Zasoby<br># Szabiony                                                       | Wybrano 0 z 4 elementów. 🛛 A | kcje >                                                   |                                         | Elementów na stronę | 10 v Strona 1 z 1    |                                            |
| RD Rozlicz Dotacje admin@example.com                                       |                              |                                                          |                                         |                     |                      |                                            |
| Fundusze Europ<br>dla Wielkopolski                                         | ejskie                       | Rzeczpospolita<br>Polska                                 | Dofinansowane przez<br>Unię Europejską  | $\langle \rangle$   |                      | SAMORZĄD<br>WOJEWÓDZTWA<br>WIELKOPOLSKIEGO |

#### **DODAWANIE**

Akcja dodawania umożliwia utworzenie nowego modelu danych w systemie. Użytkownik wprowadza wartości poszczególnych atrybutów opisujących model, które następnie są zapisywane w bazie danych. Podczas dodawania system rejestruje datę utworzenia modelu, co pozwala na śledzenie historii zmian od samego początku. Funkcja ta stanowi punkt wyjścia do dalszej pracy z modelem, umożliwiając jego późniejszy podgląd, edycję oraz zarządzanie.

| RozliczDotacje                                                                                                    | Home > Ustawienia > ODPN > Dodaj ODPN                                                                                                    | * |
|----------------------------------------------------------------------------------------------------|----------------------------------------------------------------------------------------------------|---|
| Platform<br>CD Koszty ~<br>Przedzkole Śpiewający                                                                                                    | ODPN<br>Dodaj nowy ODPN do systemu.                                                                                                    |   |
| Publiczne Przedszkole M                                                                                                    | Szczegóły edytowanego elementu Nazwa •                                                                                                    |   |
| <ul> <li>Eksport</li> <li>Raporty</li> </ul>                                                                                                    | Opcionalny opis                                                                                                    |   |
| <ul> <li>⊘ Instytucje</li> <li>S Ustawienia</li> <li>&gt;</li> <li>&gt;</li> <li></li></ul> | URL (logowanie)                                                                                                    |   |
| Zasoby                                                                                                    | Adres URL do logowania do systemu URL (strona główna) *                                                                                                    |   |
| ++ Szabiony                                                                                                    | Adres URL do strony głównej do systemu           Atrywność           Określa czy ODPN jest widoczny w systemie i może uczestniczyć w programach dotaczinych. |   |
|                                                                                                    | Ostatnia edycja: nigdy Anuluj Zapisz                                                                                                    |   |
|                                                                                                    |                                                                                                    |   |
| RD Rozlicz Dotacje admin@example.com                                                                                                    |                                                                                                    |   |

## SZCZEGÓŁY

W widoku podglądu szczegółów prezentowane są wszystkie operacje i informacje opisujące ten model, w tym także te, które nie są widoczne na standardowej liście. Znajduje się tu również informacja o dacie ostatniej modyfikacji modelu, co pozwala na śledzenie aktualności danych. Z tego poziomu użytkownik ma możliwość przejścia do trybu edycji modelu lub jego usunięcia, co umożliwia szybkie zarządzanie danymi bez konieczności powrotu do innych części systemu.

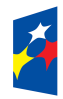

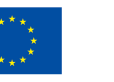

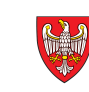

| RozliczDotacje                                                                                   | Home > Ustawienia > ODPN > Poznań                                                                      | *               |
|--------------------------------------------------------------------------------------------------|----------------------------------------------------------------------------------------------------|-----------------|
| Platform<br>D Koszty ~<br>Przedzkole Śpiewający<br>Publiczna Szkoła Podsta                       | Poznań<br>Szczegółowe informacje o ODPN                                                                | 🖉 Edytuj 📋 Usuń |
| Publiczne Przedszkole M                                                                          | Nazwa * Poznań                                                                                         |                 |
| <ul> <li>Eksport</li> <li>Paporty</li> </ul>                                                     | Opis<br>Serwis ODPN dla placówek gminy Poznań                                                          |                 |
| <ul> <li>⊘ Instytucje</li> <li>S Ustawienia</li> <li>&gt;</li> <li>&gt;</li> <li>&gt;</li> </ul> | URL (logowanie) *<br>Poznań                                                                            |                 |
| Zasoby                                                                                           | URL (strona główna)* https://poznan.odpn.pl//Logowanie.aspx                                            |                 |
| ♯ Szablony                                                                                       | Aktywność     Określa czy gmina jest widoczna w systemie i może uczestniczyć w programach dotacyjnych. |                 |
|                                                                                                  | Ostatnia edycja: 2.06.2025, 19:56:24 Powrót                                                            |                 |
|                                                                                                  |                                                                                                    |                 |
|                                                                                                  |                                                                                                    |                 |
| RD Rozlicz Dotacje admin@example.com                                                             |                                                                                                    |                 |

## **EDYCJA**

Tryb edycji pozwala na zmianę wartości poszczególnych atrybutów opisujących model danych, dzięki czemu użytkownik może aktualizować i dostosowywać informacje zgodnie z potrzebami. W widoku edycji widoczna jest także data ostatniej modyfikacji, co ułatwia kontrolę nad wprowadzanymi zmianami i historią aktualizacji modelu. Funkcjonalność ta zapewnia pełną kontrolę nad danymi oraz ich bieżącą aktualizację.

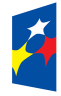

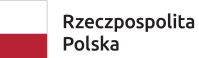

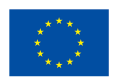

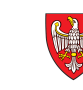

| RozliczDotacje                                                              | □ Home > Ustawienia > ODPN > Poznań                                                                       | * |
|-----------------------------------------------------------------------------|----------------------------------------------------------------------------------------------------|---|
| Platform                                                                    | Poznań<br>Szczegółowe informacje o ODPN                                                                   |   |
| Przedzkole Spiewający<br>Publiczna Szkoła Podsta<br>Publiczne Przedszkole M | Szczegóły edytowanego elementu                                                                            |   |
| ➔ Import                                                                    | Poznań                                                                                                    |   |
| E Eksport                                                                   | Opis                                                                                                    |   |
| <ul><li>(C) Raporty</li><li>(O) Instytucje</li></ul>                        | Serwis ODPN dla placówek gminy Poznań                                                                     |   |
| Sustawienia >                                                               | URL (logowanie)                                                                                           |   |
| 옷 Użytkownicy                                                               | https://poznan.odpn.pl//Logowanie.aspx                                                                    |   |
| Zasoby                                                                      | URL (strona główna) *                                                                                     |   |
|                                                                             | https://poznan.odpn.pl/ODPN/Szkoly/RozliczenieDotacji/RozliczenieDotacji.aspx                             |   |
|                                                                             | Aktywność     Określa czy ODPN jest widoczny w systemie i może uczestniczyć w programach     dotacyjnych. |   |
|                                                                             | Ostatnia edycja: brak Anuluj Zapisz                                                                       |   |
|                                                                             |                                                                                                    |   |
|                                                                             |                                                                                                    |   |
| RD Rozlicz Dotacje<br>admin@example.com                                     |                                                                                                    |   |

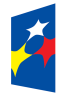

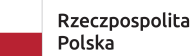

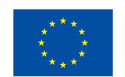

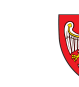

## USTAWIENIA / ROZDZIAŁY

#### Dostęp: gmina

Moduł Ustawienia / Rozdziały (rozdziały kosztów) pozwala na zarządzanie definicjami rozdziałów kosztów w systemie. Użytkownicy mogą w nim dodawać, edytować oraz przeglądać strukturę rozdziałów, co umożliwia precyzyjne przyporządkowanie kosztów do odpowiednich kategorii budżetowych. Moduł wspiera organizację i aktualizację klasyfikacji kosztów, co jest niezbędne do prawidłowego rozliczania wydatków oraz zapewnia spójność danych finansowych zgodnie z obowiązującymi zasadami rachunkowości i wymogami jednostek samorządu terytorialnego.

## **LISTA**

Widok listy modeli danych prezentuje zestaw wszystkich dostępnych modeli wraz z podstawowymi informacjami opisującymi każdy z nich. Użytkownik może w nim łatwo przeglądać, sortować i filtrować modele według różnych kryteriów, co ułatwia szybkie odnalezienie interesujących danych. Widok ten umożliwia także dostosowanie widoczności kolumn, dzięki czemu można skupić się na najważniejszych atrybutach modeli. Ponadto, z poziomu listy użytkownik ma dostęp do podstawowych akcji, takich jak podgląd szczegółów, edycja czy usunięcie wybranego modelu, co zapewnia wygodne i efektywne zarządzanie danymi w systemie.

| RozliczDotacje                                                                     | Home > Ustawienia > Rozdziały kosztów                                                                                                    |                                                                       | *                       |
|------------------------------------------------------------------------------------|----------------------------------------------------------------------------------------------------|-----------------------------------------------------------------------|-------------------------|
| Platform  Koszty  Przedzkole Śpiewający  Publiczna Szkoła Podsta                   | Rozdziały kosztów<br>Wyszukaj (*) Atywność (*) Gmina                                                                                                    |                                                                       | Dodaj So Widok          |
| Publiczne Przedszkole M<br>Dimport<br>Eksport<br>G Raporty                         | Skrót \$\circ\$ Nazwa \$\circ\$         80104       80101 - dla szkół dla dzieci i młodzieży oraz publicznych dla dorosłych         80104       80104 - dla szkół dla dzieci i młodzieży oraz publicznych dla dorosłych                    | Gmina ≎     Aktywność ≎       Poznań     ✓ TAK       Poznań     ✓ TAK |                         |
| <ul> <li>Ø Instytucje</li> <li>☺ Ustawienia &gt;</li> <li>A Użytkownicy</li> </ul> | C-NP       Sfinansowanych dotacją przekazaną na uczniów niepełnosprawnych         C-P       Sfinansowanych dotacją przekazaną na uczniów pełnosprawnych         NUC       Zestwiezie w detków dotaczą przekazaną na uczniów pełnosprawnych | Czerwonak V TAK<br>Czerwonak V TAK                                    |                         |
| Zasoby<br>井 Szablony                                                               | RWY       Zestawienie wydatków dotowanego podmiotu oswiatowego, stinansowanyc         Wybrano 0 z 5 elementów.       Akcje >         Elementów na stronę       10                                                                          | Strona 1 z 1                                                          |                         |
|                                                                                    |                                                                                                    |                                                                       |                         |
|                                                                                    |                                                                                                    |                                                                       |                         |
| RD Rozlicz Dotacje<br>admin@example.com                                            |                                                                                                    |                                                                       |                         |
| Fundusze Europ<br>dla Wielkopolski                                                 | ejskie Rzeczpospolita Dofinansowane przez<br>Polska Unię Europejską                                                                                                    | SAMORZA<br>WOJEWÓ<br>WIELKOP                                          | ₹D<br>DZTWA<br>OLSKIEGO |

#### DODAWANIE

Akcja dodawania umożliwia utworzenie nowego modelu danych w systemie. Użytkownik wprowadza wartości poszczególnych atrybutów opisujących model, które następnie są zapisywane w bazie danych. Podczas dodawania system rejestruje datę utworzenia modelu, co pozwala na śledzenie historii zmian od samego początku. Funkcja ta stanowi punkt wyjścia do dalszej pracy z modelem, umożliwiając jego późniejszy podgląd, edycję oraz zarządzanie.

| RozliczDotacje                                                              | Home > Ustawienia > Rozdziały kosztów > I                                             | Dodaj rozdział kosztów  | * |
|-----------------------------------------------------------------------------|---------------------------------------------------------------------------------------|-------------------------|---|
| Platform<br>C Koszty ~                                                      | Rozdziały kosztów<br>Dodaj nowy rozdział kosztów do systemu.                          |                         |   |
| Przedzkole spiewający<br>Publiczna Szkoła Podsta<br>Publiczne Przedszkole M | Szczegóły edytowanego elementu                                                        |                         |   |
| 윤 Import<br>윤 Eksport                                                       | Nazwa •<br>Nazwa rozdziału kosztów                                                    | Skrót rozdziału kosztów |   |
| (© Raporty<br>@ Instytucje                                                  | Gmina *<br>Wybierz gminę ~                                                            |                         |   |
| Sustawienia > > ⊃                                                           | Opis<br>Opcjonalny opis                                                               |                         |   |
| Zasoby                                                                      |                                                                                       |                         |   |
| ‡ Szablony                                                                  | DANE ODPN                                                                             |                         |   |
|                                                                             |                                                                                       |                         |   |
|                                                                             | Określa czy rozdział kosztów jest widoczny w systemie i mo<br>programach dotacyjnych. | sże uczestniczyć w      |   |
|                                                                             | Ostatnia edycja: nigdy                                                                | Anuluj Zapisz           |   |
| RD Rozlicz Dotacje admin@example.com                                        |                                                                                       |                         |   |

## SZCZEGÓŁY

W widoku podglądu szczegółów prezentowane są wszystkie operacje i informacje opisujące ten model, w tym także te, które nie są widoczne na standardowej liście. Znajduje się tu również informacja o dacie ostatniej modyfikacji modelu, co pozwala na śledzenie aktualności danych. Z tego poziomu użytkownik ma możliwość przejścia do trybu edycji modelu lub jego usunięcia, co umożliwia szybkie zarządzanie danymi bez konieczności powrotu do innych części systemu.

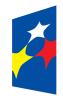

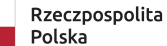

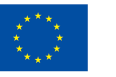

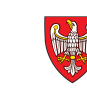

| RozliczDotacje                        | Home > Ustawienia > Rozdziały kosztów                                                                                                    | <i>t</i> → 80104                                        | *               |
|---------------------------------------|----------------------------------------------------------------------------------------------------|---------------------------------------------------------|-----------------|
| Platform                              | 80101 - dla szkół dla dzieci i młod<br>Szczegółowe informacje o rozdziałe kosztów<br>Dane rozdziału kosztów<br>Nazwa*<br>80101 - dla szkół dla dzieci i młodzieży oraz put<br>Gmina*<br>Poznań<br>Opis<br>Opcjonalny opis | dzieży oraz publicznych dla dorosłych<br>Skrót<br>80104 | 🖉 Edytuj 📋 Usuń |
| A Użytkownicy<br>Zasoby<br># Szablony | C Aktywność<br>Określa czy rozdział kosztów jest widoczny w system<br>programach dotacyjnych.<br>Ostatnia edycja: 4.06.2025, 17:47:00                                                                                     | ie i može uczestniczyć w<br>Powrót                      |                 |
| RD Rozlicz Dotacje                    |                                                                                                    |                                                         |                 |

#### **EDYCJA**

Tryb edycji pozwala na zmianę wartości poszczególnych atrybutów opisujących model danych, dzięki czemu użytkownik może aktualizować i dostosowywać informacje

| RozliczDotacje                       | □ Home > Ustawienia > Rozdziały kosztów > 80104                                                                                                    | *  |
|--------------------------------------|----------------------------------------------------------------------------------------------------|----|
| Platform                             | 80101 - dla szkół dla dzieci i młodzieży oraz publicznych dla dorosłych         Szczegółowe informacje o rozdziale kosztów         Szczegóły edytowanego elementu         Nazwa *       Skrót         80101 - dla szkół dla dzieci i młodzieży oraz publicznyi       80104         Gmina *       Poznań ~         Opjs       Opcjonalny opis |    |
| Zasoby                               | DANE ODPN<br>Identyfikator<br>C Aktywność<br>Określa czy rozdział kosztów jest widoczny w systemie i może uczestniczyć w<br>programach dotacyjnych.<br>Ostatnia edycja: nigdy Anuluj Zapisz                                                                                                    |    |
| RD Rozlicz Dotacje admin@example.com |                                                                                                    |    |
| Fundusze Europ<br>dla Wielkopolski   | ejskie Rzeczpospolita Dofinansowane przez SAMORZĄD<br>Polska Unię Europejską WOJEWÓDZTV<br>WELKOPOLSKA                                                                                                    | VA |

zgodnie z potrzebami. W widoku edycji widoczna jest także data ostatniej modyfikacji, co ułatwia kontrolę nad wprowadzanymi zmianami i historią aktualizacji modelu. Funkcjonalność ta zapewnia pełną kontrolę nad danymi oraz ich bieżącą aktualizację.

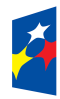

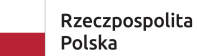

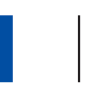

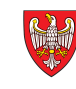

## USTAWIENIA / PODROZDZIAŁY

#### Dostęp: gmina

Moduł Ustawienia / Podrozdziały (podrozdziały kosztów) pozwala na zarządzanie definicjami podrozdziałów kosztów w systemie. Użytkownicy mogą w nim dodawać, edytować oraz przeglądać strukturę rozdziałów, co umożliwia precyzyjne przyporządkowanie kosztów do odpowiednich kategorii budżetowych. Moduł wspiera organizację i aktualizację klasyfikacji kosztów, co jest niezbędne do prawidłowego rozliczania wydatków oraz zapewnia spójność danych finansowych zgodnie z obowiązującymi zasadami rachunkowości i wymogami jednostek samorządu terytorialnego.

#### **LISTA**

Widok listy modeli danych prezentuje zestaw wszystkich dostępnych modeli wraz z podstawowymi informacjami opisującymi każdy z nich. Użytkownik może w nim łatwo przeglądać, sortować i filtrować modele według różnych kryteriów, co ułatwia szybkie odnalezienie interesujących danych. Widok ten umożliwia także dostosowanie widoczności kolumn, dzięki czemu można skupić się na najważniejszych atrybutach modeli. Ponadto, z poziomu listy użytkownik ma dostęp do podstawowych akcji, takich jak podgląd szczegółów, edycja czy usunięcie wybranego modelu, co zapewnia wygodne i efektywne zarządzanie danymi w systemie.

| RozliczDotacje                                          | D           | Home > Ustawienia    | <ul> <li>Podrozdziały kosztów</li> </ul> |                                        |                               | *                                          |
|---------------------------------------------------------|-------------|----------------------|------------------------------------------|----------------------------------------|-------------------------------|--------------------------------------------|
| Platform V Koszty V V V V V V V V V V V V V V V V V V V | Pod<br>Wysz | rozdziały koszto     | Ó₩<br>⊕ Atywność ⊕                       | Rozdział                               |                               | ⊙ Dodaj<br>∽ Widok                         |
| Publiczne Przedszkole M                                 |             | Skrót ≎<br>MAR       | Nazwa ≎<br>03.Marzec                     | Rozdział ≎<br>⑦ 80104                  | Aktywność ≎<br>✓ TAK          |                                            |
| C Raporty     Instytucje                                |             | LUT                  | 02.Luty                                  | ③ 80104                                | ✓ TAK                         |                                            |
| S Ustawienia > A Użytkownicy                            |             | MAR                  | Marzec                                   | @ C-P                                  | ✓ TAK                         |                                            |
| Zasoby                                                  |             | LUT<br>STY           | Luty<br>Styczeń                          | <ul><li>⑦ С-Р</li><li>⑦ С-Р</li></ul>  | TAK                           |                                            |
| ++ <b>CLUBON</b>                                        |             | MAR                  | Marzec                                   | ③ RWY                                  | ТАК                           |                                            |
|                                                         |             | STY                  | Styczeń                                  | © RWY                                  | ✓ TAK                         |                                            |
|                                                         | Wybr        | ano 0 z 9 elementów. | Akcje >                                  |                                        | Elementów na stronę 🛛 10 \vee | Strona 1 z 1 《 〈 〉 》                       |
| RD Rozlicz Dotacje \$                                   |             |                      |                                          |                                        |                               |                                            |
| Fundusze Europe<br>dla Wielkopolski                     | ejskie      |                      | Rzeczpospolita<br>Polska                 | Dofinansowane przez<br>Unię Europejską |                               | SAMORZĄD<br>WOJEWÓDZTWA<br>WIELKOPOLSKIEGO |

#### DODAWANIE

Akcja dodawania umożliwia utworzenie nowego modelu danych w systemie. Użytkownik wprowadza wartości poszczególnych atrybutów opisujących model, które następnie są zapisywane w bazie danych. Podczas dodawania system rejestruje datę utworzenia modelu, co pozwala na śledzenie historii zmian od samego początku. Funkcja ta stanowi punkt wyjścia do dalszej pracy z modelem, umożliwiając jego późniejszy podgląd, edycję oraz zarządzanie.

| RozliczDotacje                          | Home > Ustawienia > Podrozdziały kosztów                                            | > Dodaj podrozdział kosztów | * |
|-----------------------------------------|-------------------------------------------------------------------------------------|-----------------------------|---|
| Platform                                | Podrozdziały kosztów                                                                |                             |   |
| Ф Koszty 🗸                              | Dodaj nowy podrozdział kosztów do systemu.                                          |                             |   |
| Przedzkole Śpiewający                   |                                                                                     |                             |   |
| Publiczna Szkoła Podsta                 | Szczegóły edytowanego elementu                                                      |                             |   |
| Publiczne Przedszkole M                 | Nazwa 🔹                                                                             | Skrót                       |   |
| 을 Import                                | Nazwa rozdziału kosztów                                                             | Skrót rozdziału kosztów     |   |
| E Eksport                               | Rozdział *                                                                          |                             |   |
| 🕒 Raporty                               | Wybierz rozdział kosztów $$                                                         |                             |   |
| <ul> <li>Instytucje</li> </ul>          |                                                                                     |                             |   |
| ≌ Ustawienia >                          | Opis                                                                                |                             |   |
| 음 Użytkownicy                           | Opcjonalny opis                                                                     |                             |   |
|                                         |                                                                                     | 11                          |   |
| Zasoby                                  | DANE ODPN                                                                           |                             |   |
|                                         |                                                                                     |                             |   |
|                                         | Identyfikator                                                                       |                             |   |
|                                         |                                                                                     |                             |   |
|                                         | Aktywność                                                                           |                             |   |
|                                         | Określa czy podrozdział kosztów jest widoczny w systemie<br>programach dotacyjnych. | i może uczestniczyć w       |   |
|                                         | Ostatnia edycja: nigdy                                                              | Anuluj Zapisz               |   |
| RD Rozlicz Dotacje<br>admin@example.com |                                                                                     |                             |   |

## SZCZEGÓŁY

W widoku podglądu szczegółów prezentowane są wszystkie operacje i informacje opisujące ten model, w tym także te, które nie są widoczne na standardowej liście. Znajduje się tu również informacja o dacie ostatniej modyfikacji modelu, co pozwala na śledzenie aktualności danych. Z tego poziomu użytkownik ma możliwość przejścia do trybu edycji modelu lub jego usunięcia, co umożliwia szybkie zarządzanie danymi bez konieczności powrotu do innych części systemu.

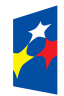

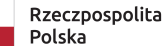

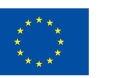

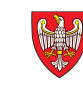

| RozliczDotacje<br>1.1.0                                                    | ☐ Home > Ustawienia > F                                                                 | Podrozdziały kosztów > 01.Styc          | czeń   |            |
|----------------------------------------------------------------------------|-----------------------------------------------------------------------------------------|-----------------------------------------|--------|------------|
| Platform<br>C Koszty ~<br>Przedzkole Śpiewający<br>Publiczna Szkoła Podsta | <b>O1.Styczeń</b><br>Szczegółowe informacje o podrozdz<br>Dane podrozdziału             | ziale kosztów                           |        | 🖉 Edytuj 🚺 |
| Publiczne Przedszkole M                                                    | Nazwa*                                                                                  | Skrót                                   |        |            |
| Ekonort                                                                    | 01.Styczeń                                                                              | STY                                     |        |            |
|                                                                            | Rozdział kosztów*                                                                       |                                         |        |            |
| @ Institucio                                                               | 80101 - dla szkół dla dzieci i młod                                                     | dzieży oraz publicznych dla dorosł      | łych   |            |
| C listavienia                                                              | Opis                                                                                    |                                         |        |            |
| A Użytkownicy                                                              | Opcjonalny opis                                                                         |                                         |        |            |
| Zasoby                                                                     | Aktywność     Określa czy podrozdział kosztów jes     uczestniczyć w programach dotacyj | st widoczny w systemie i może<br>jnych. |        |            |
|                                                                            | Ostatnia edycja: 4.06.2025, 17:51:24                                                    |                                         | Powrót |            |
|                                                                            |                                                                                         |                                         |        |            |
| RD Rozlicz Dotacje admin@example.com                                       |                                                                                         |                                         |        |            |

### **EDYCJA**

Tryb edycji pozwala na zmianę wartości poszczególnych atrybutów opisujących model danych, dzięki czemu użytkownik może aktualizować i dostosowywać informacje

| RozliczDotacje                                                            | Home > Ustawienia > Podrozdziały kosztów                                                                   | > 01.Styczeń          |                      | *                              |
|---------------------------------------------------------------------------|----------------------------------------------------------------------------------------------------|-----------------------|----------------------|--------------------------------|
| Platform<br>Koszty                                                        | O1.Styczeń<br>Szczegółowe informacje o podrozdziale kosztów<br>Szczegóły edytowanego elementu              |                       |                      |                                |
| Publiczne Przedszkole M<br>와 Import                                       | Nazwa •<br>01.Styczeń                                                                                      | Skrót<br>STY          |                      |                                |
| 한 Eksport<br>얀 Raporty<br>ⓒ Instytucje<br>약 Ustawienia ><br>유 Użytkownicy | Rozdział kosztów •<br>80101 - dla szkół dla dzieci i młodzieży oraz publicznych<br>Opis<br>Opcjonalny opis | dla dorosłych V       |                      |                                |
| Zasoby<br>‡ Szablony                                                      | DANE ODPN<br>Identyfikator<br>Styczeń                                                                      |                       |                      |                                |
|                                                                           | Aktywność<br>Określa czy podrozdział kosztów jest widoczny w systemie<br>programach dotacyjnych.           | i może uczestniczyć w |                      |                                |
|                                                                           | Ostatnia edycja: nigdy                                                                                     | Anuluj Zapisz         |                      |                                |
| RD Rozlicz Dotacje admin@example.com                                      |                                                                                                    |                       |                      |                                |
|                                                                           | ickie Dzeczpocodita                                                                                        | Definancewane actor   | ر و <del>د</del> و ر | R A SAMORZAD                   |
| dla Wielkopolski                                                          | Polska                                                                                                    | Unię Europejską       |                      | WOJEWÓDZTWA<br>WIELKOPOLSKIEGO |

zgodnie z potrzebami. W widoku edycji widoczna jest także data ostatniej modyfikacji, co ułatwia kontrolę nad wprowadzanymi zmianami i historią aktualizacji modelu. Funkcjonalność ta zapewnia pełną kontrolę nad danymi oraz ich bieżącą aktualizację.

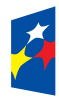

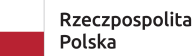

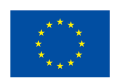

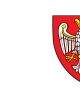

## USTAWIENIA / KATEGORIE

#### Dostęp: gmina

Moduł Ustawienia / Kategorie umożliwia zarządzanie definicjami kategorii kosztów w systemie. Użytkownicy mogą w nim dodawać, edytować oraz przeglądać kategorie, co pozwala na szczegółowe klasyfikowanie wydatków według określonych typów kosztów. Moduł wspiera organizację i aktualizację kategorii kosztów, co jest kluczowe dla precyzyjnego rozliczania i raportowania finansowego oraz zapewnia spójność danych zgodnie z obowiązującymi standardami i wymaganiami jednostek samorządu terytorialnego.

## LISTA

Widok listy modeli danych prezentuje zestaw wszystkich dostępnych modeli wraz z podstawowymi informacjami opisującymi każdy z nich. Użytkownik może w nim łatwo przeglądać, sortować i filtrować modele według różnych kryteriów, co ułatwia szybkie odnalezienie interesujących danych. Widok ten umożliwia także dostosowanie widoczności kolumn, dzięki czemu można skupić się na najważniejszych atrybutach modeli. Ponadto, z poziomu listy użytkownik ma dostęp do podstawowych akcji, takich jak podgląd szczegółów, edycja czy usunięcie wybranego modelu, co zapewnia wygodne i efektywne zarządzanie danymi w systemie.

| RozliczDotacje                                     | ☐ Home → Ustawienia      | > Kategorie kosztów            |                                        |                        |            |                             | *                         |
|----------------------------------------------------|--------------------------|--------------------------------|----------------------------------------|------------------------|------------|-----------------------------|---------------------------|
| Platform<br>☐ Koszty ~<br>Przedzkole Śpiewający    | Kategorie kosztów        | ⊕ Atywność ⊕                   | ) Gmina                                |                        |            |                             | ⊕ Dodaj S Widok           |
| Publiczna Szkoła Podsta<br>Publiczne Przedszkole M | ☐ Skrót ≎ Nazwa          | ت د <u>ست</u> در<br>د          |                                        |                        | Gmina 🗘    | Aktywność 🗘                 |                           |
| E Eksport                                          | P3 Poz3                  |                                |                                        |                        | Poznań     | ✓ TAK                       |                           |
| C Raporty                                          | P2 Poz2                  |                                |                                        |                        | Poznań     | ✓ TAK                       |                           |
| Ø Instytucje                                       | P1 Poz1                  |                                |                                        |                        | Poznań     | ✓ TAK                       |                           |
| Sustawienia >                                      | C3 Wydati                | ki bieżące na wynagrodzenie dl | a kadry pedagogicznej                  |                        | Czerwonak  | ✓ TAK                       |                           |
|                                                    | C2 Pochoo                | ine od wynagrodzeń dyrektora   | i wicedyrektora                        |                        | Czerwonak  | ✓ TAK                       |                           |
| Zasoby                                             | C1 Wydatł                | ki bieżące na wynagrodzenie os | oby fizycznej będącej organem prow     |                        | Czerwonak  | ✓ TAK                       |                           |
|                                                    | WYD Wydatł               | ci                             |                                        |                        | Rokietnica | ✓ TAK                       |                           |
|                                                    | Wybrano 0 z 7 elementów. | Akcje >                        |                                        | Elementów na stronę 10 | Strona     | a1z1 «                      | < > »                     |
| RD Rozlicz Dotacje ≎                               |                          |                                |                                        |                        |            |                             |                           |
| Fundusze Europe<br>dla Wielkopolski                | ejskie                   | Rzeczpospolita<br>Polska       | Dofinansowane przez<br>Unię Europejską | 0                      |            | SAMORZ<br>WOJEWO<br>WIELKOI | ĄD<br>SDZTWA<br>POLSKIEGO |

#### DODAWANIE

Akcja dodawania umożliwia utworzenie nowego modelu danych w systemie. Użytkownik wprowadza wartości poszczególnych atrybutów opisujących model, które następnie są zapisywane w bazie danych. Podczas dodawania system rejestruje datę utworzenia modelu, co pozwala na śledzenie historii zmian od samego początku. Funkcja ta stanowi punkt wyjścia do dalszej pracy z modelem, umożliwiając jego późniejszy podgląd, edycję oraz zarządzanie.

| RozliczDotacje                                                                                                    | ☐ Home → Ustawienia → Kategorie kosztów →                                                          | odaj kategorię kosztów | * |
|----------------------------------------------------------------------------------------------------|----------------------------------------------------------------------------------------------------|------------------------|---|
| Platform V V V V V V V V V V V V V V V V V V V                                                                           | Kategorie kosztów<br>Dodaj nową kategorię kosztów do systemu.<br>Szczegóły edytowanego elementu    |                        |   |
| Publiczne Przedszkole M                                                                                                  | Nazwa *                                                                                            | Skrót                  |   |
| Import                                                                                                    | Nazwa kategorii kosztów                                                                            | Skrót gminy            |   |
| <ul> <li>D Eksport</li> <li>C Raporty</li> <li>⊘ Instytucje</li> <li>© Ustawienia &gt;</li> <li>C Użytkownicy</li> </ul> | Gmina •<br>Wybierz gminę ~<br>Opis<br>Opcjonalny opis                                              |                        |   |
| Zasoby<br>♯ Szablony                                                                                                    | DANE ODPN                                                                                          |                        |   |
|                                                                                                    | Identyfikator                                                                                      |                        |   |
|                                                                                                    | Aktywność<br>Określa czy kategoria kosztów jest widoczna w systemie i r<br>programach dotacyjnych. | oże uczestniczyć w     |   |
|                                                                                                    | Ostatnia edycja: nigdy                                                                             | Anuluj Zapisz          |   |
| RD ROZICZ Dotacje admin@example.com                                                                                      |                                                                                                    |                        |   |

## SZCZEGÓŁY

W widoku podglądu szczegółów prezentowane są wszystkie operacje i informacje opisujące ten model, w tym także te, które nie są widoczne na standardowej liście. Znajduje się tu również informacja o dacie ostatniej modyfikacji modelu, co pozwala na śledzenie aktualności danych. Z tego poziomu użytkownik ma możliwość przejścia do trybu edycji modelu lub jego usunięcia, co umożliwia szybkie zarządzanie danymi bez konieczności powrotu do innych części systemu.

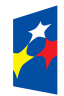

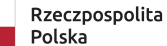

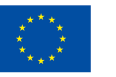

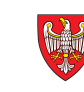

| RozliczDotacje                                                                            | Home > Ustawienia > Kategorie kosztów ><br>Wydatki bieżące na wynagrodzenie osoby fizycznej będącej organem prowadzącym pełniącym funkcję dyrektora oraz wicedyrektora                                                         |
|-------------------------------------------------------------------------------------------|----------------------------------------------------------------------------------------------------|
| Platform  Koszty  Przedzkole Śpiewający  Publiczna Szkoła Podsta  Publiczne Przedszkole M | Wydatki bieżące na wynagrodzenie osoby fizycznej będącej organem prowadzącym pełniącym (* Edytu) (* Usuń<br>funkcję dyrektora oraz wicedyrektora<br>Szczegółowe informacje o kategorii kosztów<br>Szczegóły wybranego elementu |
| 을 Import                                                                                  | Nazwa*                                                                                                    |
| E Eksport                                                                                 | wydatki bieżące na wynagrodzenie osoby ilżycznej będącej organem prowa                                                                                                    |
| <ul><li>Ø Instytucje</li></ul>                                                            | Czerwonak                                                                                                    |
| ≌ Ustawienia >                                                                            | Opis                                                                                                    |
| 유 Użytkownicy                                                                             | Opcjonalny opis                                                                                                    |
| Zasoby                                                                                    | Identyfikator                                                                                                    |
|                                                                                           | Identyfikator ODPN                                                                                                    |
|                                                                                           | Oktywność<br>Określa czy kategoria kosztów jest widoczna w systemie i może uczestniczyć w<br>programach dotacyjnych.                                                                                                    |
|                                                                                           | Ostatnia edycja: 4.06.2025, 17:44:16 Powrót                                                                                                    |
|                                                                                           |                                                                                                    |
| RD Rozlicz Dotacje admin@example.com                                                      |                                                                                                    |

#### **EDYCJA**

Tryb edycji pozwala na zmianę wartości poszczególnych atrybutów opisujących model danych, dzięki czemu użytkownik może aktualizować i dostosowywać informacje

| RozliczDotacje                                                              | Home > Ustawienia > Kategorie kosztów > C1                                                                                                    | *          |
|-----------------------------------------------------------------------------|----------------------------------------------------------------------------------------------------|------------|
| Platform<br>CI Koszty ~<br>Przedzkole Śpiewający<br>Publiczna Szkoła Podsta | Wydatki bieżące na wynagrodzenie osoby fizycznej będącej organem prowadzącym pełniącym funkcję dyrekt<br>oraz wicedyrektora<br>Szczegółowe informacje o kategorii kosztów | tora       |
| Publiczne Przedszkole M  Import  Eksport  Raporty  Instytucje  S Ustawienia | Nazwa * Skrót<br>Wydatki bieżące na wynagrodzenie osoby fizycznej bę: C1<br>Gmina *<br>Czerwonak ><br>Opis                                                                |            |
| A Użytkownicy<br>Zasoby<br># Szablony                                       | Opcjonalny opis<br>DANE ODPN<br>Identyfikator                                                                                                    |            |
|                                                                             | Aktywność Określa czy kategoria kosztów jest widoczna w systemie i może uczestniczyć w programach dotacyjnych.                                                            |            |
| RD Rozlicz Dotacje<br>admin@example.com                                     | Ustatine edycja: mgov                                                                                                    |            |
| Fundusze Europ<br>dla Wielkopolski                                          | ejskie Rzeczpospolita Dofinansowane przez Województw<br>Polska Unię Europejską Wielkopolska                                                                               | 'A<br>IEGO |

zgodnie z potrzebami. W widoku edycji widoczna jest także data ostatniej modyfikacji, co ułatwia kontrolę nad wprowadzanymi zmianami i historią aktualizacji modelu. Funkcjonalność ta zapewnia pełną kontrolę nad danymi oraz ich bieżącą aktualizację.

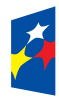

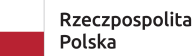

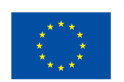

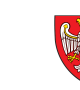

## INSTYTUCJE

#### Dostęp: użytkownik (tylko własne), gmina (tylko w danej gminie - tylko odczyt)

Moduł Instytucje pozwala na zarządzanie danymi instytucji w systemie. Użytkownicy mogą w nim dodawać, edytować oraz przeglądać informacje dotyczące poszczególnych instytucji, co umożliwia ich właściwe przypisanie do gmin oraz powiązanie z odpowiednimi rozdziałami i kategoriami kosztów. Moduł wspiera organizację i aktualizację danych instytucjonalnych, co jest kluczowe dla prawidłowego rozliczania dotacji oraz efektywnego zarządzania procesami finansowymi w ramach platformy.

## LISTA

Widok listy modeli danych prezentuje zestaw wszystkich dostępnych modeli wraz z podstawowymi informacjami opisującymi każdy z nich. Użytkownik może w nim łatwo przeglądać, sortować i filtrować modele według różnych kryteriów, co ułatwia szybkie odnalezienie interesujących danych. Widok ten umożliwia także dostosowanie widoczności kolumn, dzięki czemu można skupić się na najważniejszych atrybutach modeli. Ponadto, z poziomu listy użytkownik ma dostęp do podstawowych akcji, takich jak podgląd szczegółów, edycja czy usunięcie wybranego modelu, co zapewnia wygodne i efektywne zarządzanie danymi w systemie.

| RozliczDotacje                                                 | Pulpit > Instytucje                                                                                  |                                                                                                    | *                         |
|----------------------------------------------------------------|----------------------------------------------------------------------------------------------------|----------------------------------------------------------------------------------------------------|---------------------------|
| Platform<br>Przedzkole Śpiewający                              | Instytucje                                                                                           |                                                                                                    | ⊕ Dodaj                   |
| Publiczna Szkoła Podsta<br>Publiczne Przedszkole M<br>3 Import | Skrót ô Nazwa ô                                                                                      | Gmina O Miasto Opis O Aktywność O                                                                                |                           |
| 은 Eksport<br>(은 Raporty                                        | PSw     Przedzkole Spiewający włoczykije       SP52     Publiczna Szkoła Podstawowa nr 52 w Poznaniu | Poznań Poznań Zarwonak Zarwonak Zarwonak Zarwonak Zarwonak Zarwonak Zarwonak Zarwonak Zarwonak Zarwonak Zarwonak |                           |
| @ Instytucje<br>≌ Ustawienia >>                                | PPM Publiczne Przedszkole Motylarnia                                                                 | Poznań 🗸 🔨 TAK                                                                                                   |                           |
| A Użytkownicy                                                  | Wybrano 0 z 3 elementów. Akcje >                                                                     | Elementów na stronę 10 v Strona 1 z 1 «                                                                          | < > »                     |
| Zasoby                                                         |                                                                                                    |                                                                                                    |                           |
| RD Rozlicz Dotacje admin@example.com                           |                                                                                                    |                                                                                                    |                           |
| Fundusze Europ<br>dla Wielkopolski                             | ejskie Rzeczpospolita Dofinansowane pr<br>Polska Unię Europe                                         | rzez<br>jską                                                                                                    | AD<br>ÓDZTWA<br>POLSKIEGO |

#### DODAWANIE

Akcja dodawania umożliwia utworzenie nowego modelu danych w systemie. Użytkownik wprowadza wartości poszczególnych atrybutów opisujących model, które następnie są zapisywane w bazie danych. Podczas dodawania system rejestruje datę utworzenia modelu, co pozwala na śledzenie historii zmian od samego początku. Funkcja ta stanowi punkt wyjścia do dalszej pracy z modelem, umożliwiając jego późniejszy podgląd, edycję oraz zarządzanie.

| RozliczDotacje                                                  | □ Pulpit > Instytucje                                                    | > Dodaj instytucję               |                    |  |  |
|-----------------------------------------------------------------|--------------------------------------------------------------------------|----------------------------------|--------------------|--|--|
| Platform  Koszty  Przedzkole Śpiewający Publiczna Szkoła Podsta | Instytucje<br>Dodaj nową instytucję do syste<br>Szczegóły edytowanego el | emu.<br>Iementu                  |                    |  |  |
| Publiczne Przedszkole M                                         | Nazwa instytucji                                                         | SI                               | krót               |  |  |
| Import                                                          | Nazwa instytucji                                                         |                                  | Skrót              |  |  |
| E Eksport                                                       |                                                                          |                                  |                    |  |  |
| ( Raporty                                                       | DANE ADRESOWE                                                            |                                  |                    |  |  |
| <ul> <li>Instytucje</li> </ul>                                  | Adres                                                                    |                                  |                    |  |  |
| S Ustawienia >                                                  | Ulica i numer                                                            |                                  |                    |  |  |
| 옥 Użytkownicy                                                   | Kod pocztowy                                                             | Miasto                           |                    |  |  |
| Zeeebu                                                          | 00-000                                                                   | Miasto                           |                    |  |  |
| # Szablony                                                      | Talafan                                                                  | Email                            |                    |  |  |
|                                                                 | +4800000000                                                              | twoi@adres.email                 |                    |  |  |
|                                                                 |                                                                          |                                  |                    |  |  |
|                                                                 | Gmina *                                                                  |                                  |                    |  |  |
|                                                                 | wybierz gminę 🔍                                                          |                                  |                    |  |  |
|                                                                 | DANE ODPN                                                                |                                  |                    |  |  |
|                                                                 | Nazwa ODPN                                                               |                                  |                    |  |  |
|                                                                 | Nazwa ODPN                                                               |                                  |                    |  |  |
| RD Rozlicz Dotacje<br>admin@example.com                         | Nazwa użytkownika ODPN                                                   | Hasło ODPN                       |                    |  |  |
|                                                                 | Login ODPN                                                               | Hasło ODPN                       |                    |  |  |
|                                                                 | Instytucja aktywna<br>Określa czy instytucja jest wido                   | loczna w systemie i może uczestr | iczyć w programach |  |  |
|                                                                 | Ostatnia edycja: nigdy                                                   |                                  | Anuluj Zapisz      |  |  |

## SZCZEGÓŁY

W widoku podglądu szczegółów prezentowane są wszystkie operacje i informacje opisujące ten model, w tym także te, które nie są widoczne na standardowej liście. Znajduje się tu również informacja o dacie ostatniej modyfikacji modelu, co pozwala na śledzenie aktualności danych. Z tego poziomu użytkownik ma możliwość przejścia do trybu edycji modelu lub jego usunięcia, co umożliwia szybkie zarządzanie danymi bez konieczności powrotu do innych części systemu.

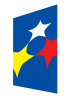

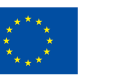

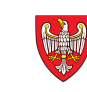

| RozliczDotacje                                   | ☐ Home → Insty                                    | ytucje > Przedzkole Śpiew                  | rający Włóczykije  | *               |
|--------------------------------------------------|---------------------------------------------------|--------------------------------------------|--------------------|-----------------|
| Platform<br>I Koszty ~                           | Przedzkole Śp<br>Szczegółowe informacj            | <b>Diewający Włóczy</b><br>je o instytucji | kije               | 🖉 Edytuj 📋 Usuń |
| Przedzkole Śpiewający<br>Publiczna Szkoła Podsta | Dane instytucji                                   |                                            |                    |                 |
| Publiczne Przedszkole M                          | Nazwa*                                            |                                            | Skrót*             |                 |
| D Import                                         | Przedzkole Śpiewając                              | cy Włóczykije                              | PŚW                |                 |
| E Eksport                                        |                                                   |                                            |                    |                 |
| () Raporty                                       | DANE ADRESOWE                                     |                                            |                    |                 |
| Ø Instytucje                                     | Adres                                             |                                            |                    |                 |
| 🔓 Ustawienia 💦 👌                                 | Boczna 12                                         |                                            |                    |                 |
| 옥 Użytkownicy                                    | Kod pocztowy                                      | Miasto                                     |                    |                 |
| Zasoby                                           | 62-023                                            | Czerwonak                                  |                    |                 |
|                                                  | Telefon                                           | Email                                      |                    |                 |
|                                                  | +48999888777                                      | psw@przedszkola.pl                         |                    |                 |
|                                                  | Gmina *                                           |                                            |                    |                 |
|                                                  | brak                                              |                                            |                    |                 |
|                                                  | DANE ODPN                                         |                                            |                    |                 |
|                                                  | Nazwa ODPN                                        |                                            |                    |                 |
|                                                  | Nazwa ODPN                                        |                                            |                    |                 |
|                                                  | Nazwa użytkownika                                 | ODPN Hasło OD                              | PN                 |                 |
| RD Rozlicz Dotacje<br>admin@example.com          | Login ODPN                                        | Hasło Ol                                   | DPN                |                 |
|                                                  | Aktywność                                         |                                            |                    |                 |
|                                                  | Określa czy instytucja j<br>programach dotacyjnyc | jest widoczna w systemie i m<br>ch.        | oże uczestniczyć w |                 |
|                                                  | Ostatnia edycja: 3.06.2025                        | 5, 22:44:49                                | Powrót             |                 |

## **EDYCJA**

Tryb edycji pozwala na zmianę wartości poszczególnych atrybutów opisujących model danych, dzięki czemu użytkownik może aktualizować i dostosowywać informacje zgodnie z potrzebami. W widoku edycji widoczna jest także data ostatniej modyfikacji, co ułatwia kontrolę nad wprowadzanymi zmianami i historią aktualizacji modelu. Funkcjonalność ta zapewnia pełną kontrolę nad danymi oraz ich bieżącą aktualizację.

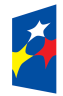

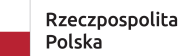

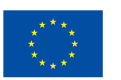

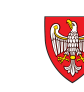

| RozliczDotacje                                                                                                    | Home > Instytucje > Publiczna Szkoła Podstawowa nr 52 w Poznaniu                                                                                                    | * |
|----------------------------------------------------------------------------------------------------|----------------------------------------------------------------------------------------------------|---|
| Platform<br>C Koszty ~<br>Przedzkole Śpiewający<br>Publiczna Szkoła Podsta<br>Publiczne Przedszkole M<br>C Import | Publiczna Szkoła Podstawowa nr 52 w Poznaniu         Edycja informacji o instytucji         Szczegóły edytowanego elementu         Nazwa instytucji       Skrót         Publiczna Szkoła Podstawowa nr 52 w Poznaniu       Sp52 |   |
| Eksport                                                                                                    |                                                                                                    |   |
| C Raporty                                                                                                    | DANE ADRESOWE                                                                                                    |   |
| <ul> <li>Instytucje</li> </ul>                                                                                    | Adres                                                                                                    |   |
| S Ustawienia >                                                                                                    | Sanocka 17C                                                                                                    |   |
| 은 Użytkownicy                                                                                                    | Kod pocztowy Miasto                                                                                                    |   |
| Zasoby                                                                                                    | 61-315 Poznań                                                                                                    |   |
|                                                                                                    | Telefon Email                                                                                                    |   |
|                                                                                                    | +48111222333 sp1@szkola.pl                                                                                                    |   |
|                                                                                                    | Gmina *<br>Poznań ~<br>DANE ODPN                                                                                                    |   |
|                                                                                                    |                                                                                                    |   |
|                                                                                                    | Publiczna Szkola Podstawowa nr 52 w Poznaniu                                                                                                    |   |
| Barliar Datasia                                                                                                   |                                                                                                    |   |
| RD admin@example.com                                                                                              | MarekLukawski1                                                                                                    |   |
|                                                                                                    | Instytucja aktywna Określa czy instytucja jest widoczna w systemie i może uczestniczyć w programach dotacyjnych.                                                                                                    |   |
|                                                                                                    | Ostatnia edycja: nigdy Anuluj Zapisz                                                                                                    |   |

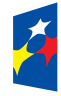

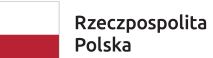

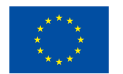

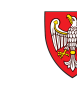

## KOSZTY / <INSTYTUCJA>

#### Dostęp: użytkownik (tylko własne), gmina (tylko w danej gminie - tylko odczyt)

Moduł Koszty dla konkretnej instytucji jest jednym z najważniejszych elementów systemu, ponieważ umożliwia kompleksowe gromadzenie i zarządzanie informacjami o dokumentach kosztowych wchodzących w rozliczenie danej instytucji. W module tym rejestrowane są wszystkie dokumenty rozchodowe i wydatkowe, takie jak faktury, rachunki, delegacje czy zaliczki, które są powiązane z określonym rokiem, rozdziałem oraz podrozdziałem kosztów.

Moduł pozwala na szczegółowe przypisywanie kosztów do właściwych kategorii budżetowych i instytucji, co zapewnia precyzyjne rozliczenia finansowe zgodne z obowiązującymi przepisami oraz klasyfikacją budżetową. System wspiera kontrolę poprawności danych poprzez mechanizmy walidacji oraz umożliwia dekretację dokumentów do systemu finansowo-księgowego, co usprawnia procesy księgowe i sprawozdawcze.

Dzięki temu modułowi możliwe jest monitorowanie stanu realizacji wydatków, analiza zaangażowania budżetowego oraz generowanie raportów i zestawień finansowych. Ponadto, moduł Koszty integruje się z innymi częściami systemu, co pozwala na pełną kontrolę nad procesem rozliczania dotacji i zarządzania finansami jednostek samorządu terytorialnego. Jego funkcjonalności znacząco podnoszą efektywność pracy działów finansowych oraz zapewniają transparentność i zgodność rozliczeń.

## **WYBÓR OKRESU**

Aby edytować koszty dla danej instytucji, konieczne jest określenie roku, którego dotyczą koszty, a także przypisanie ich do właściwego rozdziału i podrozdziału kosztów. Taki podział pozwala na precyzyjne zarządzanie i rozliczanie wydatków zgodnie z obowiązującą klasyfikacją budżetową.

## **LISTA**

Widok listy modeli danych prezentuje zestaw wszystkich dostępnych modeli wraz z podstawowymi informacjami opisującymi każdy z nich. Użytkownik może w nim łatwo przeglądać, sortować i filtrować modele według różnych kryteriów, co ułatwia szybkie odnalezienie interesujących danych. Widok ten umożliwia także dostosowanie widoczności kolumn, dzięki czemu można skupić się na najważniejszych atrybutach

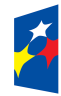

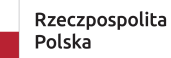

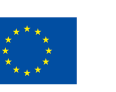

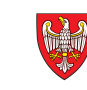

| RozliczDotacje                                                                                                    | Home > Koszty > PPM                                                                  |  |
|----------------------------------------------------------------------------------------------------|--------------------------------------------------------------------------------------|--|
| Platform     ×       Image: Spiewajacy     ×       Przedzkole Śpiewający     ×       Publiczna Szkoła Podsta     ×       Publiczne Przedszkole M     ×       Import     ×       E Ksport     ×       Raporty     ×       Ø Instytucje     ×                                                                                                    | Publiczne Przedszkole Motylarnia<br>Wybierz interesujący cię okres:<br>Rok •<br>2024 |  |
| <ul> <li>Substantian</li> <li>&gt;</li> <li>↓</li> <li>↓</li>     &lt;</ul> | 01.Styczeń v<br>Zatwierdź                                                            |  |
| RD Rozlicz Dotacje<br>admin@example.com                                                                                                    |                                                                                      |  |

modeli. Ponadto, z poziomu listy użytkownik ma dostęp do podstawowych akcji, takich jak podgląd szczegółów, edycja czy usunięcie wybranego modelu, co zapewnia wygodne i efektywne zarządzanie danymi w systemie.

| ō              | Home > Koszty > PPM >                                                                                                    | 2024 / 80104 / STY |                |                  |                     |                   |              |              | *   |  |
|----------------|----------------------------------------------------------------------------------------------------|--------------------|----------------|------------------|---------------------|-------------------|--------------|--------------|-----|--|
| 11 © C II II E | Koszty<br>Publiczne Przedszkole Motylarnia: 2024 / 80101 - dla szkół dla dzieci i młodzieży oraz publicznych dla dorosłych / 01.Styczeń |                    |                |                  |                     |                   |              |              |     |  |
|                | Wyszukaj 🕑 Kategoria 💮 Status 💮 Archiwalność                                                                                            |                    |                |                  |                     |                   |              |              |     |  |
|                | 🗌 Kategoria 🗘 🛛 Nazwa 🗘                                                                                                    | Typ dokumentu 💲    | Nr dokumentu 💲 | Data dokumentu 💲 | Wartość dokumentu 💲 | Wartość dotacji 🗘 | Status ≎     | Archiwalność | ٥   |  |
| ٩              | Poz1 materiały szkoło                                                                                                    | eniowe Faktura VAT | FV 234/2024    | 2024-10-08       | 12120.00            | 1110.00           | ◯ Szkic      | × NIE        |     |  |
|                | Poz1 materiały biurow                                                                                                    | we Faktura VAT     | FV01/2024      | 2024-11-03       | 2000.00             | 500.00            | ⊖ Szkic      | × NIE        |     |  |
|                | Wybrano 0 z 2 elementów. Akcje                                                                                                    | >                  |                |                  | Elementów           | na stronę 10 🗸    | Strona 1 z 1 | « <          | > » |  |
|                |                                                                                                    |                    |                |                  |                     |                   |              |              |     |  |
|                |                                                                                                    |                    |                |                  |                     |                   |              |              |     |  |
|                |                                                                                                    |                    |                |                  |                     |                   |              |              |     |  |
|                |                                                                                                    |                    |                |                  |                     |                   |              |              |     |  |
|                |                                                                                                    |                    |                |                  |                     |                   |              |              |     |  |
|                |                                                                                                    |                    |                |                  |                     |                   |              |              |     |  |
|                |                                                                                                    |                    |                |                  |                     |                   |              |              |     |  |
|                |                                                                                                    |                    |                |                  |                     |                   |              |              |     |  |
| RD             |                                                                                                    |                    |                |                  |                     |                   |              |              |     |  |
|                |                                                                                                    |                    |                |                  |                     |                   |              |              |     |  |

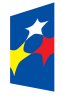

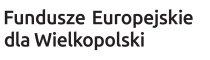

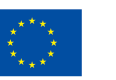

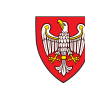

| 8           | Home > Koszty > P                                                                                                    | Home > Koszty > PPM > 2024/80104/STY > Dodaj koszt |                    |                          |  |  |  |  |
|-------------|----------------------------------------------------------------------------------------------------|----------------------------------------------------|--------------------|--------------------------|--|--|--|--|
| ф<br>Э<br>Э | Koszty<br>Publiczne Przedszkole Motylarnia, rok 2024, rozdziału 80101 - dla szkół dla dzieci i młodzieży oraz publicznych dla dorosłych, podrozdziału 01.Styczeń. |                                                    |                    |                          |  |  |  |  |
| ©           |                                                                                                    |                                                    |                    |                          |  |  |  |  |
| Ø           | Nazwa *                                                                                                    |                                                    |                    |                          |  |  |  |  |
| ≌           | Nazwa kosztu                                                                                                    |                                                    |                    |                          |  |  |  |  |
| ٨           | Kategoria *                                                                                                    |                                                    |                    |                          |  |  |  |  |
|             | Wybierz kategorię                                                                                                    |                                                    |                    | ~                        |  |  |  |  |
|             | Nazwa dokumentu *                                                                                                    |                                                    | Numer dokume       | ntu *                    |  |  |  |  |
|             | Podaj nazwę dokumentu                                                                                                    |                                                    | Podaj numer o      | lokumentu                |  |  |  |  |
|             | Data dokumentu *                                                                                                    | Data zapłaty                                       | •                  | Typ płatności *          |  |  |  |  |
|             | 🛱 Wybierz datę dokumentu                                                                                                    | 💾 Wybierz d                                        | datę zapłaty       | Wybierz typ płatności $$ |  |  |  |  |
|             | Kwota dokumentu *                                                                                                    |                                                    | Kwota dotacji      | •                        |  |  |  |  |
|             |                                                                                                    | 0                                                  |                    | 0                        |  |  |  |  |
|             | Podmiot                                                                                                    |                                                    |                    | NIP podmiotu             |  |  |  |  |
|             | Podaj nazwę podmiotu                                                                                                    |                                                    | Podaj NIP podmiotu |                          |  |  |  |  |
|             | Opis                                                                                                    |                                                    |                    |                          |  |  |  |  |
|             | Opcjonalny opis                                                                                                    |                                                    |                    |                          |  |  |  |  |
|             |                                                                                                    |                                                    |                    | ,                        |  |  |  |  |
| RD          | Ostatnia edycja: nigdy                                                                                                    |                                                    |                    | Anuluj Zapisz            |  |  |  |  |

#### DODAWANIE

Akcja dodawania umożliwia utworzenie nowego modelu danych w systemie. Użytkownik wprowadza wartości poszczególnych atrybutów opisujących model, które następnie są zapisywane w bazie danych. Podczas dodawania system rejestruje datę utworzenia modelu, co pozwala na śledzenie historii zmian od samego początku. Funkcja ta stanowi punkt wyjścia do dalszej pracy z modelem, umożliwiając jego późniejszy podgląd, edycję oraz zarządzanie.

## SZCZEGÓŁY

W widoku podglądu szczegółów prezentowane są wszystkie operacje i informacje opisujące ten model, w tym także te, które nie są widoczne na standardowej liście. Znajduje się tu również informacja o dacie ostatniej modyfikacji modelu, co pozwala na śledzenie aktualności danych. Z tego poziomu użytkownik ma możliwość przejścia do trybu edycji modelu lub jego usunięcia, co umożliwia szybkie zarządzanie danymi bez konieczności powrotu do innych części systemu.

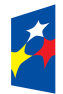

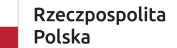

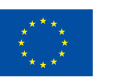

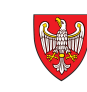

| <b>materiały szkoler</b><br>Szczegółowe informacje o k                                                                                                    | Szczegółowe informacje o koszcie                                                                                                    |                                                                                                    |                                                                                                    |                   |         | 🖉 Edytuj                             |
|----------------------------------------------------------------------------------------------------|----------------------------------------------------------------------------------------------------|----------------------------------------------------------------------------------------------------|----------------------------------------------------------------------------------------------------|-------------------|---------|--------------------------------------|
|                                                                                                    |                                                                                                    |                                                                                                    |                                                                                                    |                   |         |                                      |
| Nazwa                                                                                                    |                                                                                                    |                                                                                                    |                                                                                                    | Nazwa dokumentu   |         | Numer dokumentu                      |
| materiały szkoleniowe                                                                                                    |                                                                                                    |                                                                                                    |                                                                                                    | Faktura VAT       |         | FV 234/2024                          |
| Instytucja                                                                                                    |                                                                                                    |                                                                                                    |                                                                                                    | Data dokumentu    | Podmiot | t                                    |
| Publiczne Przedszkole Mo                                                                                                    | otylarnia                                                                                                    |                                                                                                    |                                                                                                    | 2024-10-08        | BG      |                                      |
| Rozdział kosztów                                                                                                    |                                                                                                    | Podrozdział koszt                                                                                                    | tów                                                                                                    | Wartość dokumentu |         | Wartość dotacji                      |
| 80101 - dla szkół dla dzied                                                                                                    | ci i młodzieży oraz publiczi                                                                                                    | r 01.Styczeń                                                                                                    |                                                                                                    | 12120.00          |         | 1110.00                              |
| Katagoria                                                                                                    |                                                                                                    |                                                                                                    |                                                                                                    | Statua            |         |                                      |
| Poz1                                                                                                    |                                                                                                    |                                                                                                    |                                                                                                    | Status<br>O Szkic |         |                                      |
| 1021                                                                                                    |                                                                                                    |                                                                                                    |                                                                                                    |                   |         |                                      |
| Opis                                                                                                    |                                                                                                    |                                                                                                    |                                                                                                    |                   |         |                                      |
| Opcjonalny opis                                                                                                    |                                                                                                    |                                                                                                    |                                                                                                    |                   |         |                                      |
|                                                                                                    |                                                                                                    |                                                                                                    | h                                                                                                    |                   |         |                                      |
| Określa czy koszt jest uwzg                                                                                                    | ledniany w operaciach rozl                                                                                                    | liczania w systemie.                                                                                                  |                                                                                                    |                   |         |                                      |
|                                                                                                    |                                                                                                    | inclama in offerentier                                                                                                |                                                                                                    |                   |         |                                      |
|                                                                                                    |                                                                                                    |                                                                                                    |                                                                                                    |                   |         | Ostatnja odvoja: 8.06.2025. 15:14:04 |
|                                                                                                    |                                                                                                    |                                                                                                    |                                                                                                    |                   |         |                                      |
|                                                                                                    |                                                                                                    |                                                                                                    |                                                                                                    |                   |         |                                      |
|                                                                                                    |                                                                                                    |                                                                                                    |                                                                                                    |                   |         |                                      |
|                                                                                                    |                                                                                                    |                                                                                                    |                                                                                                    |                   |         |                                      |
|                                                                                                    |                                                                                                    |                                                                                                    |                                                                                                    |                   |         |                                      |
|                                                                                                    |                                                                                                    |                                                                                                    |                                                                                                    |                   |         |                                      |
|                                                                                                    |                                                                                                    |                                                                                                    |                                                                                                    |                   |         |                                      |
|                                                                                                    |                                                                                                    |                                                                                                    |                                                                                                    |                   |         |                                      |
|                                                                                                    |                                                                                                    |                                                                                                    |                                                                                                    |                   |         |                                      |
|                                                                                                    |                                                                                                    |                                                                                                    |                                                                                                    |                   |         |                                      |
|                                                                                                    |                                                                                                    |                                                                                                    |                                                                                                    |                   |         |                                      |
| Home > Koszty :                                                                                                    | > Publiczne Przedszkole I                                                                                                    | Motylarnia → 2024 / 80                                                                                                | 0104 / STY > materiały s                                                                                                    | szkoleniowe       |         |                                      |
| Home > Koszty                                                                                                    | > Publiczne Przedszkole I                                                                                                    | Motylarnia > 2024 / 80                                                                                                | 0104 / STY > materiały s                                                                                                    | szkoleniowe       |         |                                      |
| Home > Koszty  Materiały szkoler                                                                                                    | > Publiczne Przedszkole I<br><b>niowe</b>                                                                                              | Motylarnia > 2024 / 80                                                                                                | 0104 / STY > materiały s                                                                                                    | szkoleniowe       |         |                                      |
| Home > Koszty = materiały szkoler Szczegółowe informacje o k                                                                                                    | <ul> <li>Publiczne Przedszkole I</li> <li>Nowe</li> <li>oszcie</li> </ul>                                                              | Motylarnia → 2024 / 80                                                                                                | 0104 / STY > materiały s                                                                                                    | szkoleniowe       |         |                                      |
| Home > Koszty :<br>materiały szkoler<br>Szczegółowe informacje o k                                                                                                    | <ul> <li>Publiczne Przedszkole I</li> <li>Nowe</li> <li>oszcie</li> </ul>                                                              | Motylarnia > 2024 / 80                                                                                                | 0104 / STY > materiały s                                                                                                    | szkoleniowe       |         |                                      |
| Home > Koszty :: materiały szkoler Szczegółowe informacje o k Nazwa                                                                                                    | Publiczne Przedszkole I  iowe oszcie                                                                                                   | Motylarnia > 2024 / 80                                                                                                | 0104 / STY > materiały s                                                                                                    | szkoleniowe       |         |                                      |
| Home > Koszty :<br>materiały szkolen<br>Szczegółowe informacje o k<br>Nazwa •<br>materiały szkoleniowe                                                                                                    | <ul> <li>Publiczne Przedszkole I</li> <li>niowe</li> <li>oszcie</li> </ul>                                                             | Motylarnia > 2024 / 80                                                                                                | 0104 / STY > materiały s                                                                                                    | szkoleniowe       |         |                                      |
| Home > Koszty =<br>materiały szkoler<br>Szczegółowe informacje o k<br>Nazwa •<br>materiały szkoleniowe                                                                                                    | <ul> <li>Publiczne Przedszkole I</li> <li>niowe</li> <li>oszcie</li> </ul>                                                             | Motylarnia > 2024 / 80                                                                                                | 0104 / STY > materiały s                                                                                                    | szkoleniowe       |         |                                      |
| Home > Koszty :<br>materiały szkoler<br>Szczegółowe informacje o k<br>Nazwa *<br>materiały szkoleniowe<br>Kategoria *                                                                                                    | <ul> <li>Publiczne Przedszkole I</li> <li>niowe</li> <li>oszcie</li> </ul>                                                             | Motylarnia > 2024 / 80                                                                                                | 0104 / STY > materiały s                                                                                                    | szkoleniowe       |         |                                      |
| Home > Koszty :<br>materiały szkoler<br>Szczegółowe informacje o k<br>Nazwa •<br>materiały szkoleniowe<br>Kategoria •<br>Poz1                                                                                                    | <ul> <li>Publiczne Przedszkole I</li> <li>niowe</li> <li>oszcie</li> </ul>                                                             | Motylarnia > 2024 / 80                                                                                                | 0104 / STY > materiały s                                                                                                    | szkoleniowe       |         |                                      |
| Home > Koszty :          materiały szkoler         Szczegółowe informacje o k         Nazwa •         materiały szkoleniowe         Kategoria •         Poz1         Nazwa dokumentu •                                                                                                    | Publiczne Przedszkole I  siowe oszcie                                                                                                  | Motylarnia > 2024 / 80                                                                                                | 0104 / STY > materiały s                                                                                                    | szkoleniowe       |         |                                      |
| <ul> <li>Home &gt; Koszty</li> <li>materiały szkoleri</li> <li>Szczegółowe informacje o k</li> <li>Nazwa •</li> <li>materiały szkoleniowe</li> <li>Kategoria •</li> <li>Poz1</li> <li>Nazwa dokumentu •</li> <li>Faktura VAT</li> </ul>                                                                                                    | Publiczne Przedszkole I  iowe oszcie                                                                                                   | Motylarnia > 2024 / 80<br>Numer dokumentu *                                                                           | 0104 / STY > materiały s                                                                                                    | szkoleniowe       |         |                                      |
| Home > Koszty :     Materiały szkoler Szczegółowe informacje o k Nazwa      materiały szkoleniowe Kategoria      Poz1 Nazwa dokumentu      Faktura VAT                                                                                                    | Publiczne Przedszkole I  iowe oszcie                                                                                                   | Motylarnia > 2024 / 80<br>Numer dokumentu •<br>FV 234/2024                                                            | 0104/STY → materiały s                                                                                                    | szkoleniowe       |         |                                      |
| ☐ Home > Koszty :<br>materiały szkoler<br>Szczegółowe informacje o k<br>Nazwa *<br>materiały szkoleniowe<br>Kategoria *<br>Poz1<br>Nazwa dokumentu *<br>Faktura VAT<br>Data dokumentu *                                                                                                    | Publiczne Przedszkole I  Nowe oszcie  Data zapłaty                                                                                     | Motylarnia → 2024 / 80<br>Numer dokumentu •<br>FV 234/2024<br>Typ pła                                                 | 0104 / STY > materiały s                                                                                                    | szkoleniowe       |         |                                      |
| <ul> <li>Home &gt; Koszty :</li> <li>materiały szkoler</li> <li>Szczegółowe informacje o k</li> <li>Nazwa •</li> <li>materiały szkoleniowe</li> <li>Kategoria •</li> <li>Poz1</li> <li>Nazwa dokumentu •</li> <li>Faktura VAT</li> <li>Data dokumentu •</li> <li>(08.10.2024)</li> </ul>                                                                                   | Publiczne Przedszkole I  iowe oszcie  Data zapłaty  Data zapłaty  2.1.2024                                                             | Motylarnia → 2024 / 80<br>Numer dokumentu •<br>FV 234/2024<br>Typ pła                                                 | 0104 / STY > materiały s                                                                                                    | szkoleniowe       |         |                                      |
| <ul> <li>Home → Koszty :</li> <li>materiały szkoler</li> <li>Szczegółowe informacje o k</li> <li>Nazwa •</li> <li>materiały szkoleniowe</li> <li>Kategoria •</li> <li>Poz1</li> <li>Nazwa dokumentu •</li> <li>Faktura VAT</li> <li>Data dokumentu •</li> <li>(08.10.2024</li> <li>Kwota dokumentu •</li> </ul>                                                            | Publiczne Przedszkole I  iowe oszcie  Data zapłaty  Data zapłaty                                                                       | Motylarnia > 2024 / 80<br>Numer dokumentu •<br>FV 234/2024<br>Typ pła<br>Śwota dotacji •                              | 0104 / STY > materiały s                                                                                                    | szkoleniowe       |         |                                      |
| <ul> <li>☐ Home &gt; Koszty :</li> <li>materiały szkoler</li> <li>Szczegółowe informacje o k</li> <li>Nazwa •</li> <li>materiały szkoleniowe</li> <li>Kategoria •</li> <li>Poz1</li> <li>Nazwa dokumentu •</li> <li>Faktura VAT</li> <li>Data dokumentu •</li> <li>🗎 08.10.2024</li> <li>Kwota dokumentu •</li> </ul>                                                      | Publiczne Przedszkole I  iowe oszcie  Data zapłaty  27.11.2024  12120                                                                  | Motylarnia > 2024 / 80<br>Numer dokumentu •<br>FV 234/2024<br>Typ pła<br>swota dotacji •                              | 0104 / STY > materiały s                                                                                                    | szkoleniowe       |         |                                      |
| <ul> <li>☐ Home &gt; Koszty :</li> <li>materiały szkoler</li> <li>Szczegółowe informacje o k</li> <li>Nazwa •</li> <li>materiały szkoleniowe</li> <li>Kategoria •</li> <li>Poz1</li> <li>Nazwa dokumentu •</li> <li>Faktura VAT</li> <li>Data dokumentu •</li> <li>(i) 08.10.2024</li> <li>Kwota dokumentu •</li> <li>Podmiot</li> </ul>                                   | Publiczne Przedszkole I  iowe oszcie  Data zapłaty  Data zapłaty  2.2.11.2024  k  12120                                                | Motylarnia > 2024 / 80<br>Numer dokumentu •<br>FV 234/2024<br>Typ pła<br>Swota dotacji •                              | 0104 / STY > materiały s<br>uności *<br>ew ~<br>1110                                                                                                    | szkoleniowe       |         |                                      |
| <ul> <li>Home → Koszty :</li> <li>materiały szkoler</li> <li>Szczegółowe informacje o k</li> <li>Nazwa •</li> <li>materiały szkoleniowe</li> <li>Kategoria •</li> <li>Poz1</li> <li>Nazwa dokumentu •</li> <li>Faktura VAT</li> <li>Data dokumentu •</li> <li>i 08.10.2024</li> <li>Kwota dokumentu •</li> <li>Podmiot</li> <li>BG</li> </ul>                              | Publiczne Przedszkole I  iowe oszcie  Data zapłaty  Data zapłaty  2.11.2024  k  12120                                                  | Motylarnia > 2024 / 80<br>Numer dokumentu •<br>FV 234/2024<br>Typ pła<br>wota dotacji •                               | 0104 / STY > materiały s<br>1004 / STY > materiały s<br>1005ci *<br>1110<br>1110<br>1110<br>1110                                                                                                    | szkoleniowe       |         |                                      |
| <ul> <li>Home → Koszty :</li> <li>materiały szkoler</li> <li>Szczegółowe informacje o k</li> <li>Nazwa •</li> <li>materiały szkoleniowe</li> <li>Kategoria •</li> <li>Poz1</li> <li>Nazwa dokumentu •</li> <li>Faktura VAT</li> <li>Data dokumentu •</li> <li>i 08.10.2024</li> <li>Kwota dokumentu •</li> <li>Podmiot</li> <li>BG</li> </ul>                              | <ul> <li>Publiczne Przedszkole I</li> <li>niowe</li> <li>oszcie</li> <li>Data zapłaty •</li> <li> <ul> <li></li></ul></li></ul>        | Motylarnia > 2024 / 80<br>Numer dokumentu •<br>FV 234/2024<br>Typ pła<br>przele<br>Swota dotacji •<br>NIP pod<br>8889 | 0104 / STY > materiały s<br>0104 / STY > materiały s<br>v<br>tności •<br>ew v<br>1110<br>dmiotu<br>996655                                                                                                    | szkoleniowe       |         |                                      |
| <ul> <li>Home → Koszty :</li> <li>materiały szkoler</li> <li>Szczegółowe informacje o k</li> <li>Nazwa •</li> <li>materiały szkoleniowe</li> <li>Kategoria •</li> <li>Poz1</li> <li>Nazwa dokumentu •</li> <li>Faktura VAT</li> <li>Data dokumentu •</li> <li>i 08.10.2024</li> <li>Kwota dokumentu •</li> <li>Podmiot</li> <li>BG</li> <li>Opjis</li> </ul>               | Publiczne Przedszkole I  iowe oszcie  Data zapłaty  Data zapłaty  Data zapłaty  12120                                                  | Motylarnia > 2024 / 80<br>Numer dokumentu •<br>FV 234/2024<br>Typ pła<br>wota dotacji •<br>NIP pod<br>8889            | 0104 / STY > materiały s<br>0104 / STY > materiały s<br>tności •<br>ew ~<br>1110<br>Jmiotu<br>996655                                                                                                    | szkoleniowe       |         |                                      |
| <ul> <li>Home &gt; Koszty i</li> <li>materiały szkoleri</li> <li>Szczegółowe informacje o k</li> <li>Nazwa *</li> <li>materiały szkoleniowe</li> <li>Kategoria *</li> <li>Poz1</li> <li>Nazwa dokumentu *</li> <li>Faktura VAT</li> <li>Data dokumentu *</li> <li>i 08.10.2024</li> <li>Kwota dokumentu *</li> <li>Podmiot</li> <li>BG</li> <li>Opcjonalny opis</li> </ul> | <ul> <li>Publiczne Przedszkole I</li> <li>niowe</li> <li>oszcie</li> <li>Data zapłaty</li> <li>Data zapłaty</li> <li>T21120</li> </ul> | Numer dokumentu *<br>FV 234/2024<br>Typ pła<br>przele<br>Swota dotacji *<br>NIP pod<br>88894                          | 0104 / STY > materiały s<br>0104 / STY > materiały s<br>1100<br>1110<br>1110<br>1110                                                                                                    | szkoleniowe       |         |                                      |
| <ul> <li>Home → Koszty :</li> <li>materiały szkoler</li> <li>Szczegółowe informacje o k</li> <li>Nazwa •</li> <li>materiały szkoleniowe</li> <li>Kategoria •</li> <li>Poz1</li> <li>Nazwa dokumentu •</li> <li>Faktura VAT</li> <li>Data dokumentu •</li> <li>i 08.10.2024</li> <li>Kwota dokumentu •</li> <li>Podmiot</li> <li>BG</li> <li>Opcjonalny opis</li> </ul>     | Publiczne Przedszkole I  iowe oszcie  Data zapłaty  Data zapłaty  27.11.2024  12120                                                    | Motylarnia > 2024 / 80<br>Numer dokumentu •<br>FV 234/2024<br>Typ pła<br>wota dotacji •<br>NIP pod<br>8889            | 0104 / STY > materiały s<br>0104 / STY > materiały s<br>0104 / STY > materiały s<br>0104 / STY > 1110<br>010100<br>0101010<br>0101010<br>0101010<br>0101010<br>0101010<br>0101010<br>0101010<br>0101010<br>0101010<br>0101010<br>0101010<br>0101010<br>0101010<br>0101010<br>0101010<br>0101010<br>0101010<br>0101010<br>0101010<br>010100<br>010100<br>010100<br>010100<br>010100<br>010100<br>010100<br>010100<br>010100<br>010100<br>010100<br>010100<br>010100<br>010100<br>01000<br>01000<br>01000<br>01000<br>01000<br>01000<br>01000<br>01000<br>01000<br>01000<br>01000<br>01000<br>01000<br>01000<br>01000<br>01000<br>01000<br>01000<br>01000<br>01000<br>01000<br>01000<br>01000<br>01000<br>01000<br>01000<br>01000000 | szkoleniowe       |         |                                      |
| Home → Koszty :     materiały szkoler Szczegółowe informacje o k Nazwa •     materiały szkoleniowe Kategoria •     Poz1 Nazwa dokumentu •     Faktura VAT Data dokumentu •                                                                                                    | Publiczne Przedszkole I  iowe oszcie  Data zapłaty  Data zapłaty  27.11.2024  12120                                                    | Motylarnia > 2024 / 80<br>Numer dokumentu •<br>FV 234/2024<br>Typ pła<br>wota dotacji •<br>NIP pod<br>8889            | 0104 / STY > materiały s<br>0104 / STY > materiały s<br>trości •<br>ew ~<br>1110<br>Jmiotu<br>996655                                                                                                    | szkoleniowe       |         |                                      |

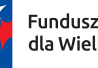

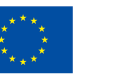

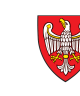

## **EDYCJA**

Tryb edycji pozwala na zmianę wartości poszczególnych atrybutów opisujących model danych, dzięki czemu użytkownik może aktualizować i dostosowywać informacje zgodnie z potrzebami. W widoku edycji widoczna jest także data ostatniej modyfikacji, co ułatwia kontrolę nad wprowadzanymi zmianami i historią aktualizacji modelu. Funkcjonalność ta zapewnia pełną kontrolę nad danymi oraz ich bieżącą aktualizację.

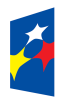

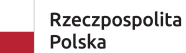

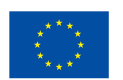

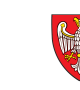

## **IMPORT**

#### Dostęp: użytkownik (tylko własne)

Moduł Import w platformie umożliwia importowanie informacji o dokumentach kosztowych do systemu z pliku w formacie XLSX. Aby poprawnie przeprowadzić import, użytkownik musi przygotować plik zgodnie z szablonem dostępnym w module Szablony, co zapewnia prawidłową strukturę danych i minimalizuje ryzyko błędów podczas importu.

Przed rozpoczęciem importu należy również określić instytucję, której dotyczą dane koszty, a także wskazać okres (rok), rozdział oraz podrozdział kosztów, co pozwala na właściwe przypisanie i rozliczenie zaimportowanych dokumentów w systemie. Po zaimportowaniu dane pojawią się w systemie do dalszej obsługi i rozliczeń.

| Paternel   I Roszij   Pacadzole Śpiewający   Publiczne Szkoła Podsta   Publiczne Przedszkole Mat   Publiczne Przedszkole Mat   Publiczne Przedszkole Matylamia   Publiczne Przedszkole Matylamia   Publiczne Przedszkole Matylamia   Publiczne Przedszkole Matylamia   Publiczne Przedszkole Matylamia   Publiczne Przedszkole Matylamia   Publiczne Przedszkole Matylamia   Publiczne Przedszkole Matylamia   Potrozdział   Otrozdział   Otrozdział   Otrozdział   Otrozdział   Otrozdział   Pik zamymi   Wybier plik Nie wybrano pliku | RozliczDotacje                                                                                                    | Home > Import                                                                                                    | * |
|----------------------------------------------------------------------------------------------------|----------------------------------------------------------------------------------------------------|----------------------------------------------------------------------------------------------------|---|
| A Użytkownicy       80101 - dla szkół dla dzieci i młodzieży oraz publicznych dla dorosłych v         Zasoby       Podrozdział *         Ú Szablony       01.Styczeń v         Pik z danymi *       Wybierz plik Nie wybrano pliku         Zatwierdź       Zatwierdź                                                                                                    | Platform   Koszty   Przedzkole Śpiewający  Publiczna Szkoła Podsta  Publiczne Przedszkole M  Import  Eksport  Kaporty  Instytucje  Sustawienia | Import<br>Importuj dane do systemu<br>Wybierz interesujący cię okres:<br>Rok *<br>2024 ~<br>Instytucja *<br>Publiczne Przedszkole Motylarnia ~<br>Rozdział kosztów * |   |
| Zatwierdź                                                                                                    | <ul><li>2 Użytkownicy</li><li>Zasoby</li><li>‡ Szablony</li></ul>                                                                              | 80101 - dla szkół dla dzieci i młodzieży oraz publicznych dla dorosłych v<br>Podrozdział •<br>01.Styczeń v<br>Plik z danymi •<br>Wybierz plik Nie wybrano pliku      |   |
| RD Rozlicz Dotacje admin@example.com                                                                                                    | RD Rozlicz Dotacje<br>admin@example.com                                                                                                    | Zatwierdź                                                                                                    |   |

## **EKSPORT**

Dostęp: użytkownik (tylko własne), gmina (tylko w danej gminie - tylko odczyt)

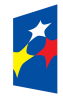

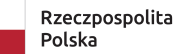

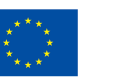

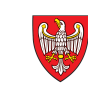

Moduł Eksport w platformie umożliwia wyeksportowanie informacji o dokumentach kosztowych z systemu do pliku, co pozwala na dalsze przetwarzanie danych w zewnętrznych programach lub archiwizację. Przed eksportem użytkownik określa instytucję, okres (rok), rozdział oraz podrozdział kosztów, aby wyeksportować dane zgodnie z wybranymi kryteriami i właściwie je sklasyfikować. Eksportowane informacje obejmują szczegółowe dane dokumentów, takie jak numer, daty, opis, wartości kosztów oraz inne istotne atrybuty, co zapewnia pełną i spójną prezentację danych poza systemem. Dzięki temu modułowi możliwe jest łatwe udostępnianie i wymiana danych kosztowych z innymi systemami finansowo-księgowymi lub narzędziami analitycznymi.

| Platform     Ek       IKoszty     Kekp       Przedzkole Śpiewający     Ekp       Publiczna Szkoła Podsta     Wy       Publiczne Przedszkole M     Rok       D Import     24       E Eksport     Inst       Raporty     P       Ø Instytucje     S       S Ustawienia     802 | ksport<br>portuj dane z systemu<br>ybierz interesujący cię okres:<br>sk •<br>2024 ~<br>stytucja •<br>Publiczne Przedszkole Motylarnia ~<br>szdział kosztów •<br>80101 - dla szkół dla dzieci i młodzieży oraz publicznych dla dorostych ~ |  |
|----------------------------------------------------------------------------------------------------|----------------------------------------------------------------------------------------------------|--|
| Pod<br>Zasoby (°                                                                                                    | odrozdział •<br>D1.Styczeń v<br>Zatwierdź                                                                                                    |  |

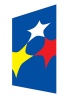

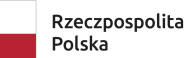

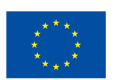

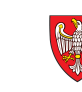

## RAPORTY

#### Dostęp: użytkownik (tylko własne), gmina (tylko w danej gminie - tylko odczyt)

Moduł Raporty w platformie umożliwia przygotowanie raportów w formacie PDF według określonych szablonów, które są dostosowane do wymagań danej gminy. Podczas tworzenia raportu użytkownik musi wybrać instytucję, okres (rok), rozdział oraz podrozdział kosztów, co pozwala na precyzyjne określenie zakresu danych do analizy. Dzięki temu raporty są spójne z lokalnymi wymogami i zawierają wszystkie niezbędne informacje dotyczące rozliczeń kosztów. Moduł zapewnia wygodę i elastyczność w generowaniu dokumentów, które można łatwo wydrukować lub udostępnić w formacie PDF.

| RozliczDotacje                                                                                                    | Home > Raporty                                                                                                    | * |
|----------------------------------------------------------------------------------------------------|----------------------------------------------------------------------------------------------------|---|
| Platform  Koszty   Przedzkole Śpiewający  Publiczna Szkoła Podsta  Publiczne Przedszkole M  Import  Kaporty  Kaporty  Satawienia | Raporty         Wybierz okres rozliczeniowy         Wybierz interesujący cię okres:         Instytucja •         Publiczne Przedszkole Motylarnia ~         Rok •         2024 ~         Typ •         Czerwonak ~ |   |
| Zasoby<br># Szablony<br>PD Rozlicz Dotacje                                                                                       | Adnotacje         Dodatkowe informacje dotyczące raportu         zatwierdź                                                                                                    |   |
| admin@example.com                                                                                                    |                                                                                                    |   |

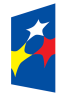

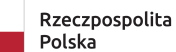

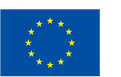

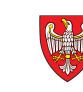